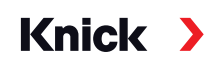

## Protos II 4400(X) / Protos 3400(X) Process Analysis System

User Manual Protos PH 3400(X)-035 Measuring Module For Simultaneous Measurement of pH Values, ORP and Temperature

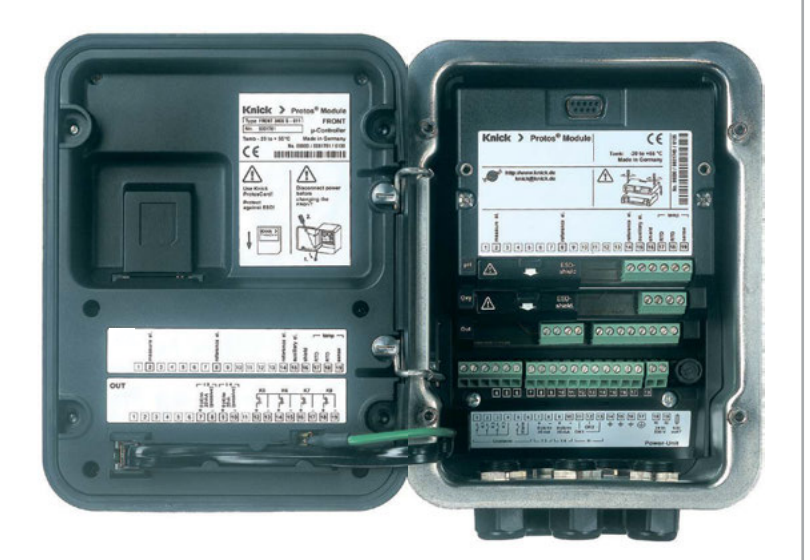

Latest Product Information: www.knick.de

#### Returns

Clean and securely package the product before returning it to Knick Elektronische Messgeräte GmbH & Co. KG if required.

If there has been contact with hazardous substances, the product must be decontaminated or disinfected prior to shipment. The consignment must always be accompanied by a corresponding return form to prevent service employees being exposed to potential hazards.

Further information can be found at www.knick.de.

#### Disposal

The local codes and regulations must be observed when disposing of the product.

## **Table of Contents**

Protos PH 3400(X)-035 Module

| Returns<br>Disposal                                                                                                    | 2<br>2                                                                     |
|----------------------------------------------------------------------------------------------------|----------------------------------------------------------------------------|
| Intended Use                                                                                                    | 6                                                                          |
| Safety Instructions<br>Operation in Explosive Atmospheres: PH 3400X-035 Module                                                                                                    | <b>7</b><br>7                                                              |
| Firmware Version                                                                                                    | 8                                                                          |
| ISM – Intelligent Sensor Management<br>Plug and Measure<br>First Adjustment<br>Parameter Setting<br>Predictive Maintenance<br>Diagnostics<br>CIP (Cleaning in Place) / SIP (Sterilization in Place)                                                                                                    | 9<br>10<br>11<br>12<br>13<br>14<br>16                                      |
| Terminal Plate PH 3400-035 Module                                                                                                    | 17                                                                         |
| Installing the Module                                                                                                    | 18                                                                         |
| Wiring Examples                                                                                                    | 19                                                                         |
| Calibration / Adjustment                                                                                                    | 24                                                                         |
| Calibration Methods                                                                                                    | 26                                                                         |
| Temperature Compensation                                                                                                    | 27                                                                         |
| HOLD Function During Calibration                                                                                                    |                                                                            |
| Calimatic Automatic Buffer Recognition                                                                                                    |                                                                            |
| Calibration with Manual Entry of Buffer Values                                                                                                    | 5/                                                                         |
| Calibration with Manual Entry of Buffer Values                                                                                                    |                                                                            |
| Calibration with Manual Entry of Buffer Values<br>Data Entry of Premeasured Electrodes<br>ORP Calbration/Adjustment                                                                                                    | 32<br>36<br>38                                                             |
| Calibration with Manual Entry of Buffer Values<br>Data Entry of Premeasured Electrodes<br>ORP Calbration/Adjustment<br>Temp Probe Adjustment                                                                                                    | 32<br>36<br>38<br>40                                                       |
| Calibration with Manual Entry of Buffer Values<br>Data Entry of Premeasured Electrodes<br>ORP Calbration/Adjustment<br>Temp Probe Adjustment<br>Parameter Setting                                                                                                    | 32<br>36<br>38<br>40<br><b>41</b>                                          |
| Calibration with Manual Entry of Buffer Values<br>Data Entry of Premeasured Electrodes<br>ORP Calbration/Adjustment<br>Temp Probe Adjustment<br>Parameter Setting<br>Parameter Setting: Operating Levels                                                                                                    | 32<br>36<br>38<br>40<br><b>41</b><br>42                                    |
| Calibration with Manual Entry of Buffer Values<br>Data Entry of Premeasured Electrodes<br>ORP Calbration/Adjustment<br>Temp Probe Adjustment<br>Parameter Setting<br>Parameter Setting: Operating Levels<br>Parameter Setting: Locking a Function                                                                                                    | 32<br>36<br>38<br>40<br>41<br>42<br>42                                     |
| Calibration with Manual Entry of Buffer Values<br>Data Entry of Premeasured Electrodes<br>ORP Calbration/Adjustment<br>Temp Probe Adjustment<br>Parameter Setting<br>Parameter Setting: Operating Levels<br>Parameter Setting: Locking a Function<br>Sensoface                                                                                              | 32<br>36<br>38<br>40<br>41<br>42<br>42<br>43                               |
| Calibration with Manual Entry of Buffer Values<br>Data Entry of Premeasured Electrodes<br>ORP Calbration/Adjustment<br>Temp Probe Adjustment<br><b>Parameter Setting</b><br>Parameter Setting: Operating Levels<br>Parameter Setting: Locking a Function<br>Sensoface<br>Sensocheck                                                                         | 32<br>36<br>40<br>41<br>42<br>43<br>46<br>46                               |
| Calibration with Manual Entry of Buffer Values<br>Data Entry of Premeasured Electrodes<br>ORP Calbration/Adjustment<br>Temp Probe Adjustment<br>Parameter Setting<br>Parameter Setting: Operating Levels<br>Parameter Setting: Locking a Function<br>Sensoface<br>Sensocheck<br>Parameter Setting: Sensor Data<br>Cal preset values                         |                                                                            |
| Calibration with Manual Entry of Buffer Values<br>Data Entry of Premeasured Electrodes<br>ORP Calbration/Adjustment<br>Temp Probe Adjustment<br>Parameter Setting<br>Parameter Setting: Operating Levels<br>Parameter Setting: Locking a Function<br>Sensoface<br>Sensocheck<br>Parameter Setting: Sensor Data<br>Cal preset values<br>Tolerance adjustment | 32<br>36<br>38<br>40<br>41<br>42<br>43<br>46<br>46<br>46<br>47<br>49<br>49 |

## **Table of Contents**

Protos PH 3400(X)-035 Module

| Calibration timer                              | 52 |
|------------------------------------------------|----|
| Cal tolerance band                             | 52 |
| TC Process Medium                              | 54 |
| ORP/rH Value                                   | 56 |
| Delta Function                                 | 56 |
| Calculation Blocks                             |    |
| Logbook                                        | 60 |
| Restore Factory Settings                       | 60 |
| Messages: Default settings and selection range | 61 |
| Configuring a Current Output                   | 63 |
| Current Outputs: Characteristics               | 64 |
| Current Outputs: Output Filter                 | 66 |
| Maintenance                                    | 67 |
| Sensor monitor                                 | 67 |
| Temp probe adjustment                          | 67 |
| Diagnostic Functions                           |    |
| Logbook                                        |    |
| Device description                             | 70 |
| FRONT module                                   | 70 |
| BASE module                                    | 70 |
| Module diagnostics                             | 71 |
| Sensor monitor                                 | 71 |
| Calibration timer                              | 72 |
| Adaptive calibration timer                     | 72 |
| Tolerance adjustment                           | 72 |
| Calibration/Adjustment Record                  | 73 |
| Temp. Offset Log                               | 73 |
| Sensor Diagram                                 | 73 |
| Statistics                                     | 73 |
| Setting Diagnostic Messages as Favorite        | 74 |
| Messages                                       | 77 |
| Specifications                                 |    |
|                                                |    |

## **Table of Contents**

Protos PH 3400(X)-035 Module

| Appendix                                          | 87  |
|---------------------------------------------------|-----|
| Minimum Spans for Current Outputs                 | 87  |
| Buffer table "Mettler-Toledo"                     | 88  |
| Buffer table "Knick CaliMat"                      | 89  |
| Buffer table "DIN 19267"                          | 90  |
| Buffer table "NIST standard" (DIN 19266: 2000-01) | 91  |
| Buffer table "Techn. buffers to NIST"             | 92  |
| Buffer table "Hamilton"                           | 93  |
| Buffer table "Kraft"                              | 94  |
| Buffer table "Hamilton A"                         | 95  |
| Buffer table "Hamilton B"                         | 96  |
| Buffer table "HACH"                               | 97  |
| Buffer table "Ciba"                               | 98  |
| Buffer table "Reagecon"                           | 99  |
| Specifiable Buffer Sets                           | 101 |
| Overview                                          | 102 |
| Overview of Parameter Setting                     | 102 |
| Index                                             | 106 |

The module is used for the simultaneous measurement of pH, ORP, and temperature with analog glass electrodes or ISM sensors<sup>1)</sup> (Intelligent Sensor Management).

The PH 3400X-035 module is intended for operation in locations subject to explosion hazards which require equipment of Group II, device category 2(1), gas/dust.

1) With Protos II 4400(X) from FRONT firmware version 01.01.00

## Operation in Explosive Atmospheres: PH 3400X-035 Module

The module is approved for operation in explosive atmospheres. When installing the product in a hazardous location, observe the information in the supplements to the certificates and, if applicable, the relevant control drawings.

Observe all applicable local and national codes and standards for the installation of electrical equipment in explosive atmospheres. For orientation, please refer to IEC 60079-14, EU directives 2014/34/EU and 1999/92/EC (ATEX), NFPA 70 (NEC), ANSI/ISA-RP12.06.01.

**A WARNING!** Possible impairment of explosion protection.

- Modules which have already been used shall be subjected to a professional routine test before they may be operated in another type of protection.
- Prior to commissioning, the operating company must verify the intrinsic safety in accordance with the installation regulations of IEC 60079-14 for the complete interconnection of all equipment involved, including the connecting cables.
- The interconnection of Ex and non-Ex modules (mixed assembly) is not permitted.
- In hazardous locations the device shall only be cleaned with a damp cloth to prevent electrostatic charging.

### Maintenance

The Protos modules cannot be repaired by the user. For inquiries regarding module repair, please contact Knick Elektronische Messgeräte GmbH & Co. KG at www.knick.de.

### Module Firmware PH 3400(X)-035: firmware version 3.x

| Module Compatibility                                 | PH 3400-035 | PH 3400X-035 |
|------------------------------------------------------|-------------|--------------|
| Protos 3400 from FRONT firmware version 6.0          | x           |              |
| Protos 3400X from FRONT firmware version 6.0         |             | x            |
| Protos II 4400 from FRONT firmware version 01.00.00  | x           |              |
| Protos II 4400X from FRONT firmware version 01.00.00 |             | x            |

Further information on the firmware version history can be found at www.knick.de.

### Query device/module firmware

When the analyzer is in measuring mode: Press **menu** key, open Diagnostics menu: Device description

| Menu               | Display                                                                                                    | Action                                                                                                    |
|--------------------|----------------------------------------------------------------------------------------------------|----------------------------------------------------------------------------------------------------|
| (V <sub>diag</sub> | Device Description<br>FRONT 4400-011 Module<br>Operating Panel Protos<br>Hardware: 1, Firmware: 01.01.00<br>Serial Number: 08150815<br>Module FRONT BASE II II II<br>Back | Device hardware and firmware<br>version<br>Provides information on all modules<br>installed: Module type and function,<br>serial number, hardware and firmware<br>version and device options.<br>- Select the different modules (FRONT,<br>BASE, slots 1 - 3) using the arrow keys. |
|                    | PH 3400-035 Module         Input for pH Sensors and Temp         Hardware: 1, Firmware: 03.00         Serial Number: 471101147         Module         FRONT         Back  | <b>Query module firmware</b><br>Module PH 3400-035,<br>hardware and firmware version,<br>serial number –<br>here installed in slot 3.                                                                                                    |

## **ISM – Intelligent Sensor Management**

The module allows the connection of ISM sensors.

During pH measurement it is still possible to continuously monitor the glass and reference electrode.

ISM sensors have an "electronic datasheet" which allows the storage of additional operating parameters such as calibration date and settings directly in the sensor.

Afer being connected to the measuiring module, the ISM sensor is recognized and is ready for measurement.

### Information Available in the ISM Sensor

The following information is stored in the sensor: manufacturer, production date, sensor description, application data and original calibration data, as well as information on predictive maintenance such as the load index and number of CIP/SIP cycles.

Statistical data inform on the product life cycle of the sensor: data of the last 3 calibrations/adjustments, calibration/adjustment record, buffer values, voltages, temperature, response time, glass and reference impedance.

### **Diagnostics Features**

- Load diagram <sup>1)</sup>
- Wear indication
- Adaptive calibration timer
- Statistics

### Taking over the minimum/maximum temperature

The maximum temperature range is stored in the ISM sensor. When "Sensor monitoring Auto" has been selected, the value pair for the maximum + minimum temperature is automatically taken over from the sensor.

#### Plug and Measure

Thanks to the "Plug & Measure" method, an ISM sensor is immediately identified after being connected:

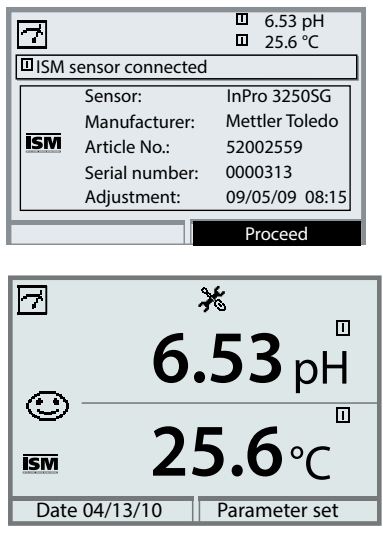

 Image: Second system
 Image: Second system
 6.53 pH

 Image: Second system
 25.6 °C

 Image: Second system
 1 message

 Warn New sensor, adjustment required

 Return

All sensor-typical parameters are automatically sent to the analyzer.

These are, for example, the measurement range, zero and slope of the sensor, but also the type of temperature probe. Without any further parameter setting, measurement starts at once, the measuring temperature is simultaneously detected.

With "Plug&Measure", premeasured ISM sensors can immediately be used for measurement without previous calibration.

The ISM icon is displayed as long as an ISM sensor is connected.

When the ISM sensor has not been adjusted, the "maintenance request" icon is displayed.

A new entry is added to the message list of the Diagnostics menu:

Warn New sensor, adjustment required

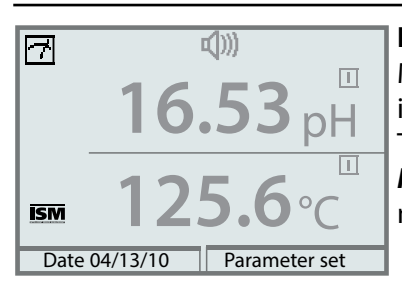

Failure message (incorrect meas. values) Measured value, alarm icon, and module slot identifier are flashing. The flashing means: NOTICE! The displayed value is no "valid" measured value!

### First Adjustment

Prior to first use, an ISM sensor must be calibrated:

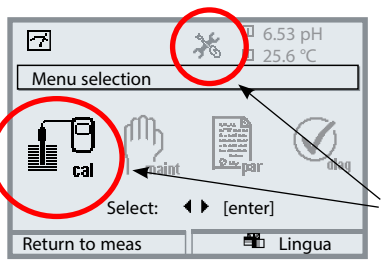

### To open calibration

Press **menu** key to select menu. The measured values (upper right corner) and the "alarm" and "calibration" icons are flashing. (The analyzer classifies the values as "invalid" because of the missing calibration).

Select calibration using arrow keys, confirm with **enter**. Passcode: 1147. (To change passcode, select: Parameter setting > System control > Passcode entry). After passcode entry, the system is in "function check (HOLD) mode: Current outputs and relay contacts behave as configured <sup>1)</sup> and supply either the last measured value or a fixed value until the Calibration menu is exited.

The function check (HOLD) mode is indicated by the "Hold" icon (upper left of display).

Select module using arrow keys, confirm with **enter**.

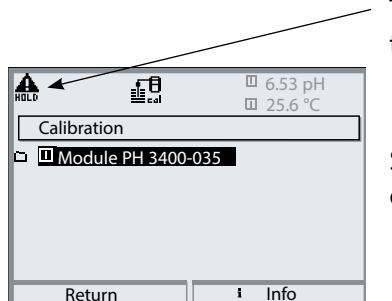

#### Parameter Setting

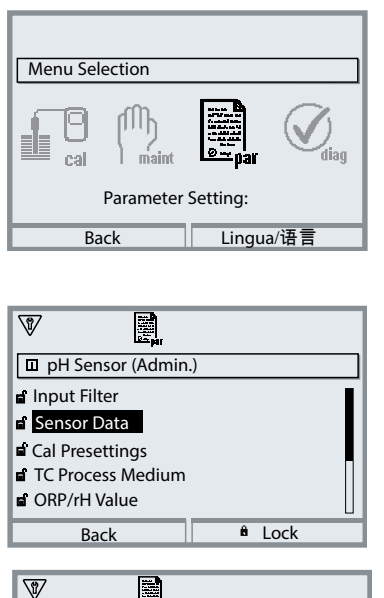

Since ISM sensors have an "electronic datasheet", many parameters are already provided by the sensor and automatically taken over by the analyzer.

The process-related parameters are specified in the menu

Parameter Setting > PH 3400(X)-035 Module > ISM pH > Sensor Data

| Sensor Monitoring Details (Admin.) |  |
|------------------------------------|--|
| e' Slope                           |  |
| Zero Point                         |  |
| 🖬 ORP Offset                       |  |
| Sensocheck Ref El                  |  |
| 🖆 Sensocheck Glass El              |  |
| Back                               |  |

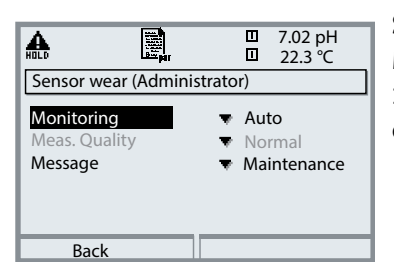

### **Sensor Monitoring Details**

When an ISM sensor is connected, the values for slope, zero, reference and glass impedance, response time, and max./min. temperatures are automatically read by the module. Individual specifications are not overwritten by the ISM data. Additional specifications are required for CIP/SIP counter, autoclaving counter, and sensor operating time. The tolerance limits are displayed in gray.

#### **Sensor Wear**

Mit Protos 3400(X) and Sensor monitoring details > Load matrix selected, additional specifications can be set here.

#### Predictive Maintenance

| A                              | լՈՈլ             |          | 7.02 pH    |
|--------------------------------|------------------|----------|------------|
| HOLD                           | maint            |          | 22.3 °C    |
| 🛛 Mo                           | dule PH 3400-03  | 5        |            |
| 🗅 Sens                         | or monitor       |          |            |
| 🗅 Adju                         | st temp probe    |          |            |
| 🗅 Auto                         | claving counter  |          |            |
| Mem                            | brane body cha   | nges     |            |
| Inne 🗅                         | r body changes   |          |            |
|                                |                  |          |            |
|                                | Return           |          |            |
|                                |                  |          |            |
| A                              | ſſſŊ             |          | 7.02 pH    |
| HOLD                           | ) mátat          |          | 22.3 °C    |
| 💷 Ser                          | nsor monitor     |          |            |
| pH                             | input            |          | -56 mV     |
| OR                             | P input          |          | 200 mV     |
| RT                             | D                |          | 1100 Ω     |
| Tei                            | mperature        |          | 25 °C      |
| Im                             | pedance glass (2 | 5 °C)    | 880.5 MΩ   |
| Im                             | pedance ref (25° | C)       | 086.5 kΩ   |
|                                | Return           |          |            |
|                                |                  |          |            |
| Δ                              | ſſſħ             |          | 7.02 pH    |
| HOLD                           | neiten (         |          | 22.3 °C    |
| 🗉 Adj                          | ust temp probe   |          |            |
| • Pro                          | be tolerance an  | d lead a | adiustment |
| En <sup>1</sup>                | ter measured pro | ocess te | mp         |
|                                |                  |          |            |
| Installation adjustment On Off |                  |          |            |
| Process temperature: 22.3 °C   |                  |          |            |
|                                |                  |          | -          |
|                                | Return           |          |            |

|    |                             | Ξ  | 7.02 pH<br>22.3 ℃ |  |
|----|-----------------------------|----|-------------------|--|
| □≠ | Autoclaving counter         | er |                   |  |
| i  | Max. cycles<br>Count cycles |    | 050<br>007        |  |
|    | Return                      |    | Cycles+1          |  |

ISM sensors provide important tools for predictive maintenance.

The settings are made in the Maintenance menu > PH 3400(X)-035 Module > ISM pH.

#### **Sensor Monitor**

for validation of sensor and complete measured-value processing.

#### Temp Probe Adjustment <sup>1)</sup>

This function is used for compensating for the individual tolerance of the temperature probe and the influence of the lead resistances. Adjustment may only be carried out after the process temperature is precisely measured using a calibrated reference thermometer. The measurement error of the reference thermometer should be less than 0.1 °C. Adjustment without precise measurement might result in considerable deviations of the measured value display!

#### **Autoclaving Counter**

When setting the sensor data, the maximum number of autoclaving procedures permitted must be specified. Then, each cycle can be recorded in the Maintenance menu. This shows how many autoclaving cycles are still permitted.

## Diagnostics

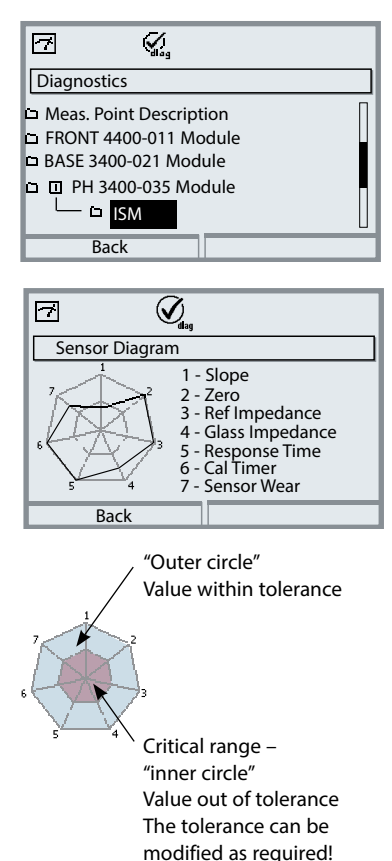

Diagnostics menu > PH 3400(X)-035 Module > ISM pH

#### **Sensor Diagram**

- Slope
- Zero
- · Reference impedance
- Glass impedance
- Response time
- Calibration timer
- Sensor wear

The measured values are continuously monitored during the measurement process. The sensor diagram provides at-a-glance information about critical parameters. If a tolerance limit has been exceeded, the respective parameter is flashing.

Values in gray: Monitoring switched off.

| Sensor Wear Monitor   |        |
|-----------------------|--------|
| Sensor Wear           |        |
| Sensor Operating Time | 635 d  |
| Autoclaving Cycles    | 1 of 2 |
| CIP Cycles            | 1 of 5 |
| SIP Cycles            | 0 of 3 |
|                       |        |
| Back                  |        |

#### **Sensor Wear Monitor**

The sensor wear monitor shows the current sensor wear.

In addition, the sensor operating time as well as the number of executed autoclaving, CIP, or SIP cycles are indicated.

## Diagnostics

| 7          | (V <sub>alag</sub>       |  |
|------------|--------------------------|--|
| Statistics |                          |  |
| Zero Point |                          |  |
| FirstCal   | +07.00 pH 02/01/20 10:03 |  |
| Diff       | +00.03 pH 03/01/20 11:24 |  |
| Diff       | +00.02 pH 03/12/10 09:18 |  |
| Diff       | +00.03 pH 05/06/20 10:47 |  |
| Slope      | ·                        |  |
| Back       | Graphic                  |  |

### Statistics

Statistical data inform on the product life cycle of the sensor: Indication of sensor data for the first adjustment and the last three calibrations/ adjustments compared to the first adjustment (date and time of first adjustment, zero and slope, impedance of glass and reference electrode, response time). These data can be used to evaluate the behavior of the sensor over the operating time.

With the right softkey, you can choose between graphical display and listing.

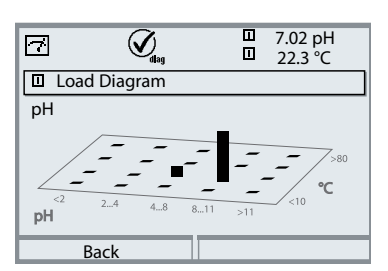

### Load Diagram 1)

The parameters with "stressing" effect on digital sensors are represented as a 3D matrix. The height of the bar indicates the duration of the load. This way you can see at a glance to what extent the sensor has been exposed to stress. Prerequisite: The "Load matrix" mode has been selected in Parameter setting > Sensor monitoring details, see p. 47.

### CIP (Cleaning in Place) / SIP (Sterilization in Place)

CIP/SIP cycles are used for cleaning or sterilizing the process-wetted parts in the process. They are performed for biotech applications, for example. Depending on the application, one (alkaline solution, water) or more chemicals (alkaline solution, water, acidic solution, water) are used.

The temperatures for CIP are around 80 °C/176 °F, for SIP around 110 °C/230 °F. These procedures extremely stress the sensors.

ISM sensors can release a message when a preset number of CIP/SIP cycles is exceeded. This allows replacing the sensor in time.

### Example of CIP cycle:

The device automatically recognizes the CIP and SIP cycles and correspondingly increments the counter. The user can specify the max. number of cycles and decide whether a message is to be generated when this number is exceeded. These data are not overwritten even after sensor replacement. The number of CIP cycles is shown in the sensor wear monitor of the Diagnostics menu when an individual max value has been specified.

# Default values for the counters (for evaluating the sensor wear):

CIP = 0 SIP = 300 Autoclaving counter = 500 hours for one cycle

| A       |                |         | 7.00 pH |
|---------|----------------|---------|---------|
| IDE D   | Vdlag          |         | 24.1°C  |
| □ Sense | or wear monito | r       |         |
| Sensor  | wear           |         |         |
| Sensor  | operating time | e 316 d |         |
| Autocl  | aving cycles   | 1 of 2  |         |
| CIP cyc | les            | 1 of 5  |         |
| SIP cyc | les            | 0 of 3  |         |
|         |                | _       |         |
| R       | eturn          |         |         |

#### Note:

The counters are incremented no earlier than 2 hours after start of the cycle, even if the cycle itself has already been terminated.

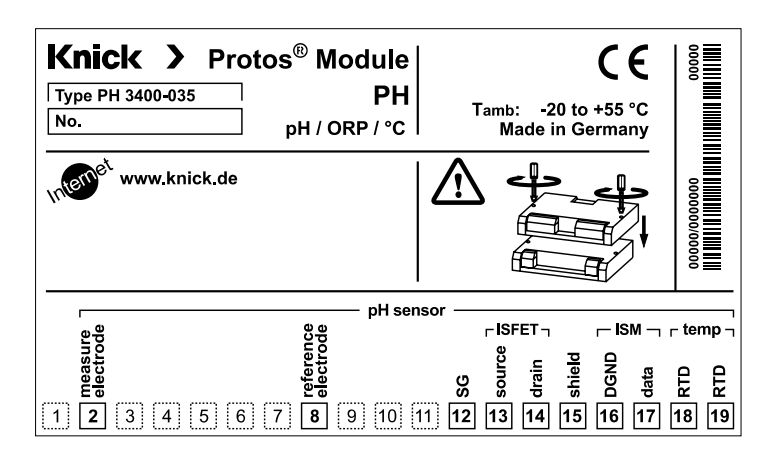

#### Attaching the terminal plates

The terminal plates of the lower modules can be sticked to the inner side of the door. This facilitates maintenance and service.

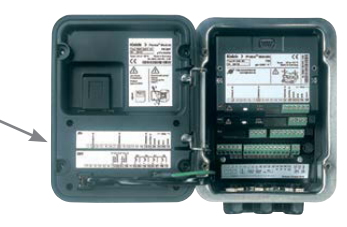

## **A** CAUTION! Electrostatic discharge (ESD).

The modules' signal inputs are sensitive to electrostatic discharge. Take measures to protect against ESD before inserting the module and wiring the inputs.

**NOTICE!** Strip the insulation from the wires using a suitable tool to prevent damage.

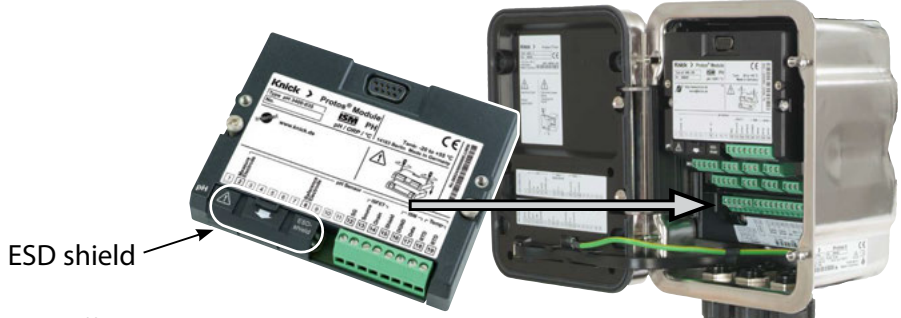

- 1) Switch off the power supply to the device.
- 2) Open the device (loosen the 4 screws on the front).
- 3) Plug the module into the slot (D-SUB connector), see figure.
- 4) Tighten the module's fastening screws.
- 5) Open the ESD shield (covering terminals 2 and 8).
- 6) Connect the sensor and separate temperature probe if necessary, see "Wiring Examples".

**Note:** To avoid interferences, the cable shielding must be completely covered by the ESD shield.

- 7) Fit the ESD shield back into place (covering terminals 2 and 8).
- 8) Check whether all connections are correctly wired.
- 9) Close the device by tightening the screws on the front.
- 10) Switch on the power supply.

**A CAUTION!** Risk of losing the specified ingress protection.

Fasten the cable glands and screw together the housing correctly.

Observe the permissible cable diameters and tightening torques

(see the specifications of the basic unit).

Insert blanking plugs or sealing inserts if necessary.

Note: Be sure to connect the shielding properly!

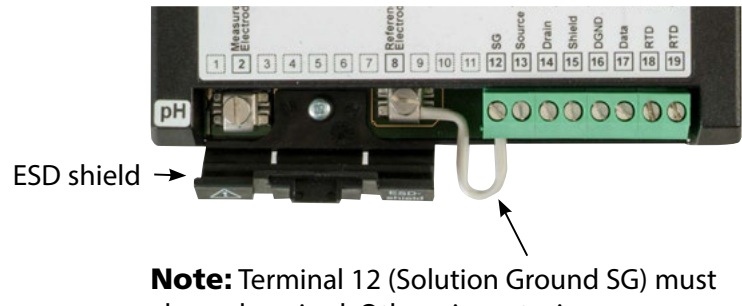

always be wired. Otherwise set a jumper.

pH measurement with Sensocheck of glass electrode

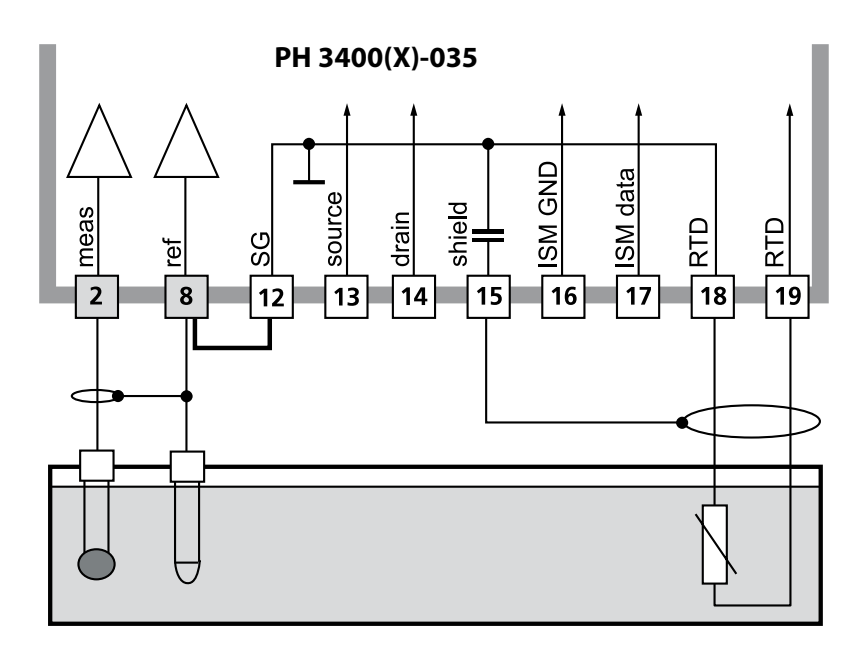

Simultaneous pH and ORP measurement with Sensocheck of glass and reference electrode

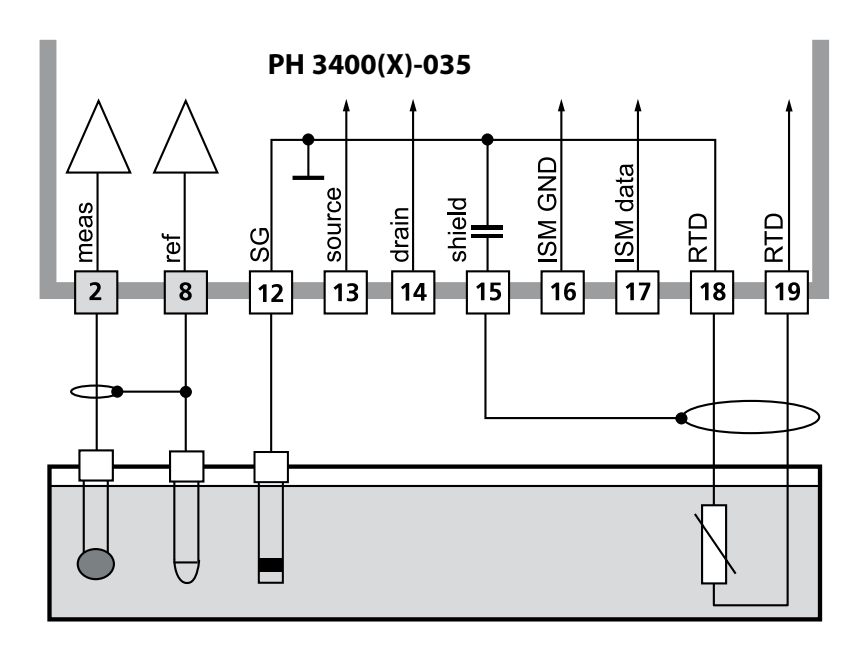

pH/ORP measurement with glass electrode VP connection, Sensocheck of glass and reference electrode

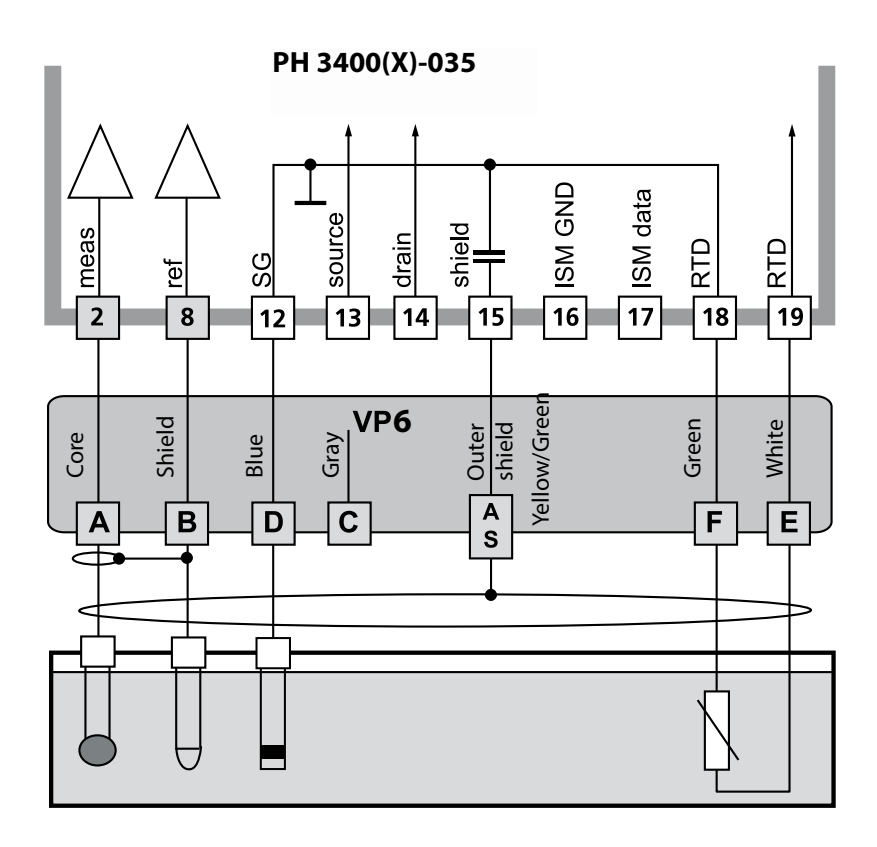

ORP measurement with Sensocheck of reference electrode **Note:** Switch off glass electrode messages!

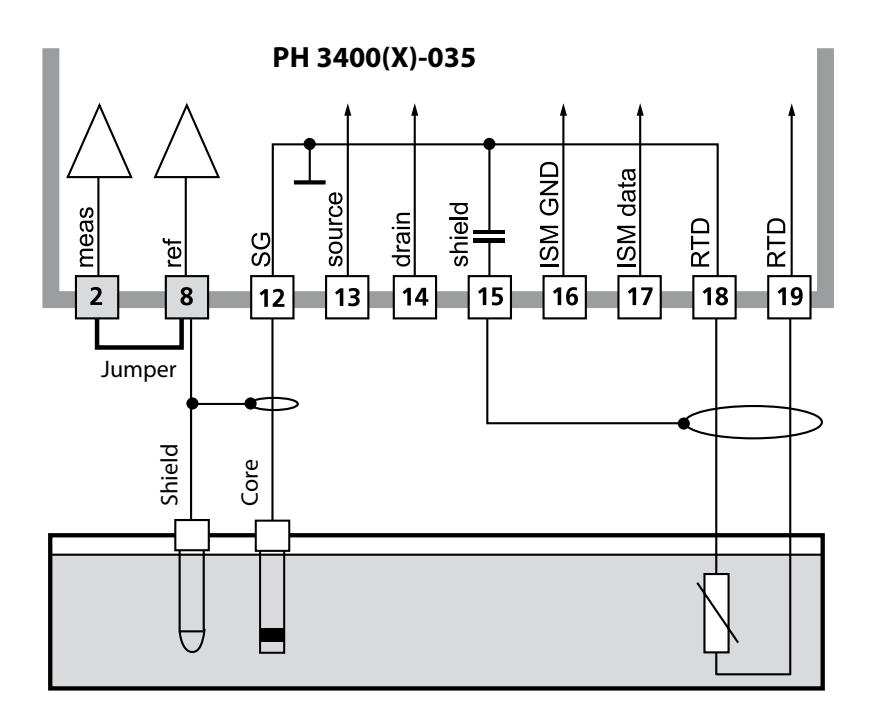

Sensor SE 564X/1-NS8N

## Connection of ISM sensor

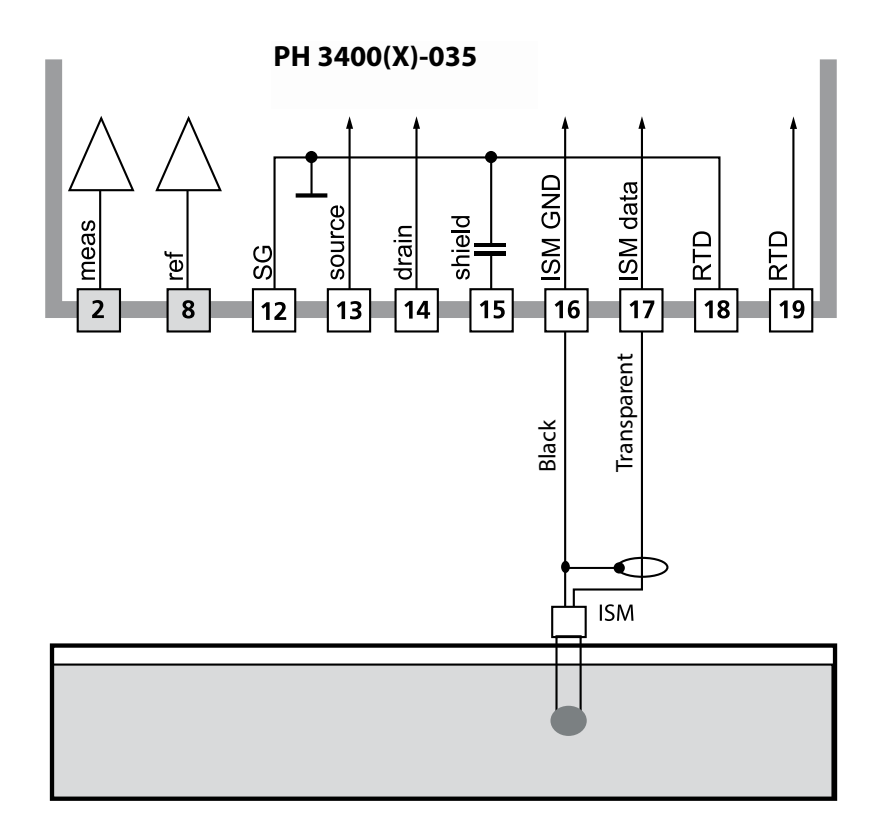

**Note:** Function check (HOLD) active for the currently calibrated module Current outputs and relay contacts behave as configured

- Calibration: Detecting deviations without readjustment
- Adjustment: Detecting deviations with readjustment

### NOTICE!

Without adjustment every pH meter delivers an imprecise or wrong output value! Every pH electrode has its individual zero point and its individual slope. Both values are altered by aging and wear.

To determine the correct pH value, the pH meter must be adjusted to the electrode. The analyzer corrects the voltage delivered by the electrode with regard to electrode zero and slope and displays it as the pH value.

Be sure to perform an adjustment after having replaced the electrode!

#### Procedure

First, a calibration is performed to detect the deviations of the electrode (zero, slope). To do so, the electrode is immersed in buffer solutions whose pH value is exactly known. The measuring module measures the electrode voltages and the buffer solution temperature and automatically calculates the electrode zero and slope. These data are stored in a calibration record. By "Adjustment" the determined calibration data can be used for correction (see following page).

### Parameters determined by calibration

| Zero        | is the pH value at which the pH electrode outputs the voltage 0 mV. It is different for each electrode and changes with age and wear.                 |
|-------------|----------------------------------------------------------------------------------------------------|
| Temperature | of the process solution must be detected since pH measure-<br>ment is temperature-dependent. Many electrodes have an<br>integrated temperature probe. |
| Slope       | of an electrode is the voltage change per pH unit. For an ideal pH electrode, it lies at -59.2 mV/pH.                                                 |

### Adjustment

Adjustment means that the values determined by a calibration are taken over. The values determined for zero and slope are entered in the calibration record. (Cal record can be opened in the Diagnostics menu for the module). These values are only effective for calculating the measured variables when the calibration has been terminated with an adjustment. A passcode ensures that an adjustment can only be performed by an authorized person (Administrator). The Operator can check the current sensor data by a calibration and inform the Administrator when there are deviations. You can use the add-on function SW3400-107<sup>1)</sup> for granting access rights (passcodes) and for AuditTrail (continuous data recording and backup according to FDA 21 CFR Part 11).

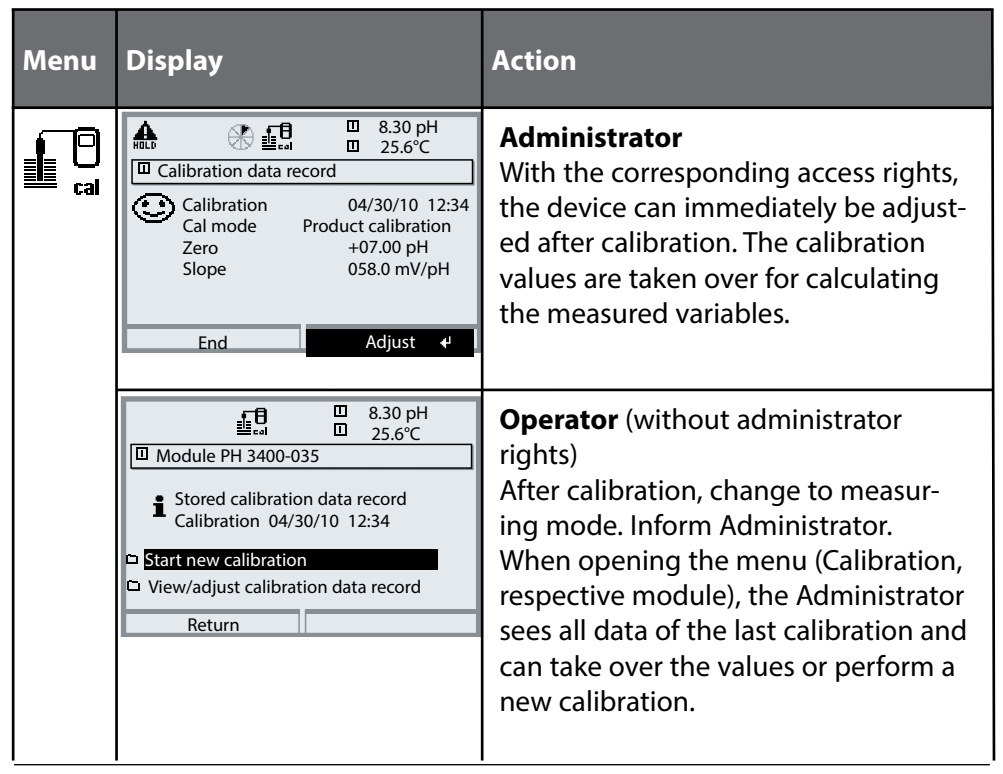

Calibration Methods

### **One-Point Calibration**

The electrode is calibrated with one buffer solution only.

Here, only the electrode zero point is detected and taken into account by the Protos. One-point calibration is appropriate and permissible whenever the measured values lie near the electrode zero point so that slope changes do not have much of an impact.

## **Two-Point Calibration**

The electrode is calibrated with two buffer solutions. In that case, zero point and slope of the electrode can be detected and taken into account by the Protos. Two-point calibration is required if

- the electrode has been replaced
- the measured pH values cover a wide range
- there is great difference between the measured pH value and the electrode zero
- the pH measurement must be very accurate
- the electrode is exposed to extreme wear.

## Three-Point Calibration

The electrode is calibrated with three buffer solutions. Zero and slope are calculated using a line of best fit according to DIN 19268.

## Replacing the Sensor – First Adjustment <sup>1)</sup>

Each time you replace the sensor, you should perform a "First Adjustment". With the first adjustment, the sensor data are stored as reference values for the sensor statistics. The "Statistics" menu of Diagnostics shows the deviations of zero, slope, glass and reference electrode impedance, and response time of the last three adjustments with respect to the reference values of the first adjustment. This allows evaluation of the drift behavior and aging of the sensor. **Temperature Compensation** 

### **Temperature Compensation During Calibration**

There are two important reasons for determining the temperature of the buffer solution:

The slope of the pH electrode is temperature-dependent. Therefore the measured voltage must be corrected by the temperature influence. The pH value of the buffer solution is temperature-dependent. For calibration, the buffer solution temperature must therefore be known in order to choose the actual pH value from the buffer table.

During parameter setting you define whether cal temperature is measured automatically or must be entered manually:

### **Automatic Temperature Compensation**

#### A Hq 00.7 <u>f</u>0 Ш 25.6 °C Calimatic Cal medium: Buffer solution i Knick 2.00 4.01 7.00 9.21 When changing sensors perform First cal for statistics! Sensor replacement Measured cal temp +025.6 °C Return Proceed 🕈

For automatic cal temp detection, the Protos measures the temperature of the buffer solution with a temperature probe (Pt 100/ Pt 1000/ NTC 30 k $\Omega$ /NTC 8.55 k $\Omega$ ). If you work with automatic temperature compensation during calibration, a temperature probe connected to the temperature input of the Protos must be in the buffer solution! Otherwise, you must select

manual entry of calibration temperature. When "Cal temp automatic" is set, "Measured cal temp" appears in the menu.

## **Manual Temperature Compensation**

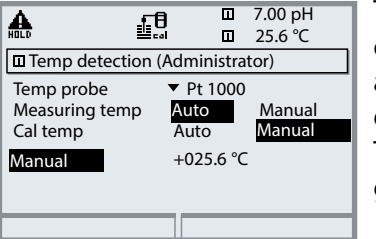

The temperature of the buffer solution must be entered manually in the Parameter setting menu at "Parameter setting > [PH module] > Sensor data > Temp detection >Cal temp > Manual". Temperature measurement is performed using a glass thermometer, for example.

## **HOLD Function During Calibration**

Behavior of the signal and relay outputs during calibration

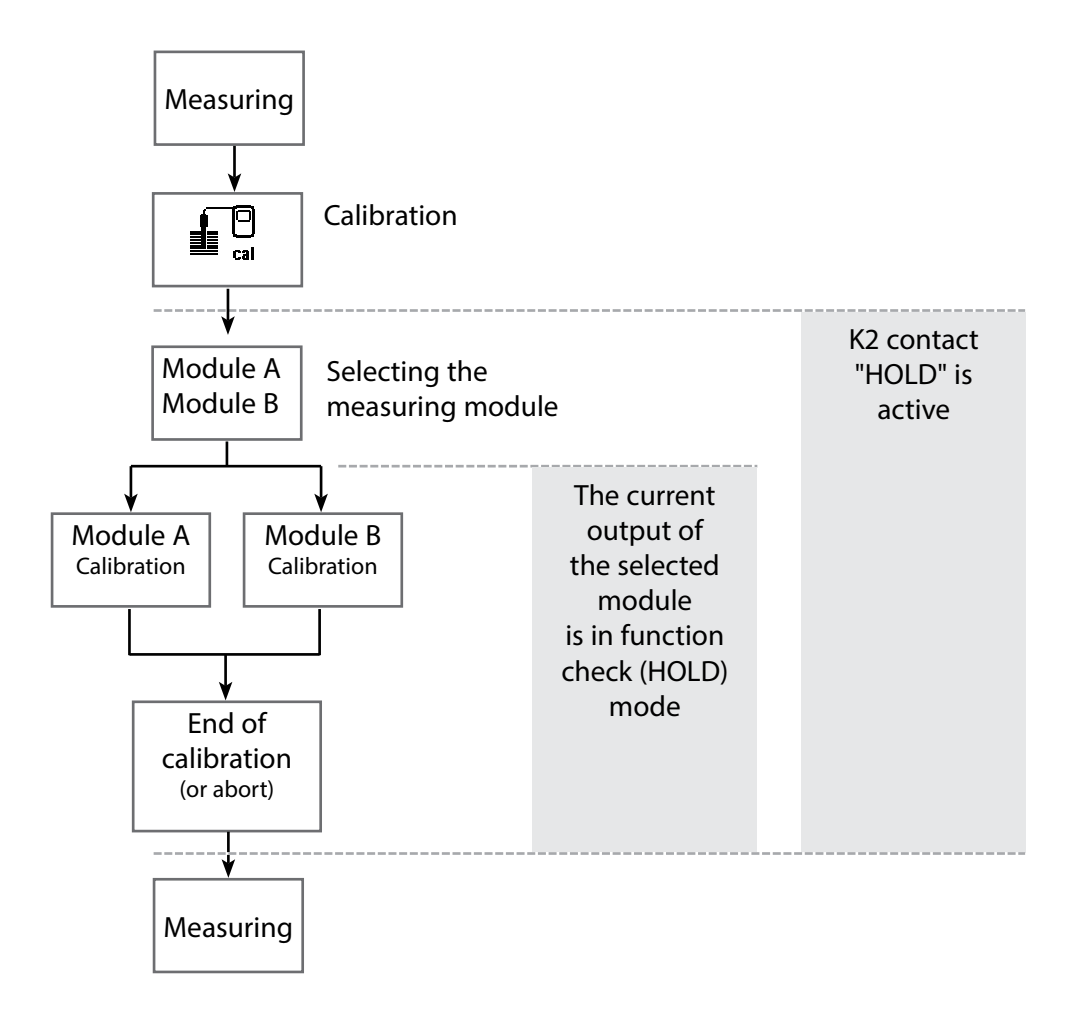

| Menu | Display                                                                                                    | Action                                                                                                    |
|------|----------------------------------------------------------------------------------------------------|----------------------------------------------------------------------------------------------------|
|      | Image: Constraint of the selection         Image: Constraint of the selection         Image: Constraint of the selection         Select:       Image: Constraint of the selection         Select:       Image: Constraint of the selection         Select:       Image: Constraint of the selection         Select:       Image: Constraint of the selection         Select:       Image: Constraint of the selection         Image: Constraint of the selection       Image: Constraint of the selection         Image: Constraint of the selection       Image: Constraint of the selection         Image: Constraint of the selection       Image: Constraint of the selection         Image: Constraint of the selection       Image: Constraint of the selection         Image: Constraint of the selection       Image: Constraint of the selection         Image: Constraint of the selection       Image: Constraint of the selection         Image: Constraint of the selection       Image: Constraint of the selection         Image: Constraint of the selection       Image: Constraint of the selection         Image: Constraint of the selection       Image: Constraint of the selection         Image: Constraint of the selection       Image: Constraint of the selection         Image: Constraint of the selection       Image: Constraint of the selection         Image: Constraint of the selection                                                                                                    | Open calibrationPress menu key to select menu.Select calibration using arrow keys,press enter to confirm, passcode 1147(To change passcode, select:Parameter setting > System control >Passcode entry).Calibration:Select "Module PH"                                                                                                    |
|      | Return       Info         Image: Second stress of the second stress of the second stress o | <ul> <li>Select calibration method:</li> <li>Automatic buffer recognition</li> <li>Manual entry of buffer values</li> <li>Product calibration<br/>(Calibration with sampling)</li> <li>Entry of previously measured electrode data</li> <li>ORP calbration/adjustment</li> <li>Temp probe adjustment (with Protos II 4400(X))</li> </ul> |
|      |                                                                                                    | When you open the Calibration<br>menu, the analyzer automatically<br>proposes the previous calibration<br>method. If you do not want to<br>calibrate, press the "Return" softkey or<br>the <b>meas</b> key.                                                                                                    |
|      |                                                                                                    | During calibration the module is in<br>function check (HOLD) mode.<br>Current outputs and relay contacts<br>of the module behave as configured<br>(Module BASE).                                                                                                    |

Calimatic Automatic Buffer Recognition

### Automatic Buffer Recognition (Calimatic)

Automatic calibration using Knick Calimatic is performed with one, two, or three buffer solutions. Protos automatically detects the nominal buffer value on the basis of the electrode potential and the measured temperature. Any sequence of buffer solutions is possible, but they must belong to the buffer set defined during parameter setting.

The Calimatic takes the temperature dependence of the buffer value into account. All calibration data is converted using a reference temperature of 25 °C/77 °E.

### During calibration the module is in function check (HOLD) mode.

Current outputs and relay contacts of the module behave as configured (Module BASE).

### **NOTICE!**

Only ever use fresh, undiluted buffer solutions which belong to the selected buffer set!

| Menu    | Display                                                                                                    | Action                                                                                                    |
|---------|----------------------------------------------------------------------------------------------------|----------------------------------------------------------------------------------------------------|
| eal Cal | Mats       □       7.00 pH         □       Calimatic       25.6 °C         □       Cal medium: Buffer solution         Knick 2.00 4.01 7.00 9.21       When changing sensors perform         First cal for statistics!       □         □       Sensor replacement         Enter cal temp       +025.6 °C         Return       Proceed | Select: Calimatic<br>Display of selected buffer set<br>Select: Sensor replacement<br>Enter: calibration temp<br>Proceed by pressing softkey or <b>enter</b> .                                 |
|         | Image: Start     Image: Start     4                                                                                                    | Remove and rinse the electrode<br>( <b>CAUTION:</b> Electrostatic hazard.<br>Do not rub.),<br>then immerse it in the first buffer<br>solution.<br>Start by pressing softkey or <b>enter</b> . |

| Menu | Display                                                                                                    | Action                                                                                                    |
|------|----------------------------------------------------------------------------------------------------|----------------------------------------------------------------------------------------------------|
|      | Image: Constraint of the second system       Top H         Image: Constraint of the second system       Top H         Image: Constraint of the second system <th>Display of nominal buffer value.<br/>You can press "End" to reduce the<br/>waiting time before stabilization of the<br/>electrode potential (reduced accuracy<br/>of calibration values).<br/>From the response time, you see how<br/>much time the electrode needs for the<br/>potential to stabilize. If the electrode<br/>potential or the measured tempera-<br/>ture fluctuate greatly, the calibration<br/>procedure is aborted after 2 min.</th>                                                                                                    | Display of nominal buffer value.<br>You can press "End" to reduce the<br>waiting time before stabilization of the<br>electrode potential (reduced accuracy<br>of calibration values).<br>From the response time, you see how<br>much time the electrode needs for the<br>potential to stabilize. If the electrode<br>potential or the measured tempera-<br>ture fluctuate greatly, the calibration<br>procedure is aborted after 2 min. |
|      | Image: Constraint of the second second se              | For a one-point calibration,<br>press "End" softkey.<br>For two-point calibration:<br>Rinse electrode thoroughly!<br>Immerse electrode in the second<br>buffer solution.<br>Start by pressing softkey or <b>enter</b> .                                                                                                    |
|      | A.00 pH<br>A.00 pH<br>A.00 pH                                                                                                    | Calibration is performed with the<br>second buffer.<br>Three-point calibration is performed<br>correspondingly with the third buffer.                                                                                                    |
|      | Image: Second second secon | Adjustment<br>Press "Adjust" to take over the values<br>determined during calibration for<br>calculating the measured variables.                                                                                                    |

Calibration with Manual Entry of Buffer Values

### **Calibration with Manual Entry of Buffer Values**

Calibration with manual entry of buffer values is performed with one, two or three buffer solutions.

Protos displays the measured temperature.

You must then enter the temperature-corrected buffer values. To do so, refer to the buffer table (e.g. on the bottle) and enter the buffer value belonging to the displayed temperature.

Intermediate values must be interpolated.

All calibration data is converted using a reference temperature of 25 °C/77 °F.

## During calibration the module is in function check (HOLD) mode.

Current outputs and relay contacts of the module behave as configured (Module BASE).

### NOTICE!

Only ever use fresh, undiluted buffer solutions!

| Menu | Display                                                                                                    | Action                                                                                                    |
|------|----------------------------------------------------------------------------------------------------|----------------------------------------------------------------------------------------------------|
|      | Manual entry         Cal medium: Buffer solution         When changing sensors perform         First cal for statistics!         Sensor replacement         Cal temp       +025.6 °C         First buffer solution         Return       Proceed | Select: Manual entry<br>Select: Sensor replacement<br>Display: calibration temp<br>Enter first buffer value<br>Proceed by pressing softkey or <b>enter</b>                                    |
|      | Manual entry     Top sensor in 1st buffer!       Dip sensor in 1st buffer!       then 'Start' calibration.                                                                                                    | Remove and rinse the electrode<br>( <b>CAUTION:</b> Electrostatic hazard.<br>Do not rub.),<br>then immerse it in the first buffer<br>solution.<br>Start by pressing softkey or <b>enter</b> . |

| Menu | Display                                                                                                    | Action                                                                                                    |
|------|----------------------------------------------------------------------------------------------------|----------------------------------------------------------------------------------------------------|
|      | Manual entry<br>Manual entry<br>Drift check with 1st buffer running.<br>Zero correction<br>Electrode potential -0224 mV<br>Calibration temp +25.6°C<br>Nominal buffer value +04.00 pH<br>Response time 0018s<br>End                                                                                                    | Calibration with first buffer solution.<br>You can press "End" to reduce the<br>waiting time before stabilization of the<br>electrode potential (reduced accuracy<br>of calibration values).<br>From the response time, you see how<br>much time the electrode needs for the<br>potential to stabilize. If the electrode<br>potential or the measured tempera-<br>ture fluctuate greatly, the calibration<br>procedure is aborted after 2 min. |
|      | Image: Constraint of the sensor in 1st buffer!         Image: Constraint of the sensor in 1st buffer!                                                                                                    | One-point calibration: "End".<br>Two-point calibration:<br>Rinse electrode thoroughly!<br>Enter 2nd buffer value for correct<br>temperature. Immerse electrode in the<br>second buffer solution.<br>Start by pressing softkey or <b>enter</b>                                                                                                    |
|      | Image: Second state of the second state of the second s               | Calibration is performed with the<br>second buffer.<br>Three-point calibration is performed<br>correspondingly with the third buffer.                                                                                                    |
|      | Image: Second second second | Adjustment<br>Press "Adjust" to take over the values<br>determined during calibration for<br>calculating the measured variables.                                                                                                    |

Product Calibration

### Product Calibration (Calibration with Sampling)

When the electrode cannot be removed – e.g. for sterility reasons – its zero point can be determined with "sampling". To do so, the currently measured process value is stored by the Protos. Immediately afterwards, you take a sample from the process. The pH value of the sample is measured in the lab or directly on the site using a portable pH meter. The reference value is entered into the measuring system. From the difference between measured value and reference value, the Protos calculates the electrode zero point (this method only allows one-point calibration).

**During calibration the module is in function check (HOLD) mode.** Current outputs and relay contacts of the module behave as configured (BASE).

**NOTICE!** The pH value of the sample is temperature-dependent. Therefore, the reference measurement should be performed at the sample temperature shown in the display. Transport the sample in an insulated container. The pH value may also be altered due to escaping of volatile substances.

| Menu | Display                                                                                                    | Action                                                                                                    |
|------|----------------------------------------------------------------------------------------------------|----------------------------------------------------------------------------------------------------|
|      | E II 7.00 pH<br>II 25.6 ℃<br>Calibration<br>II Module PH 3400-035<br>Return I Info                                                                                                    | <b>Select module: PH 3400-035</b><br>The module is in function check<br>(HOLD) mode. The assigned current<br>outputs and relay contacts behave as<br>configured (BASE).<br>Press <b>enter</b> to confirm. |
|      | Image: Constraint of the second second se | Select calibration mode<br>"Product calibration"<br>Press <b>enter</b> to confirm.                                                                                                    |

| Menu | Display                                                                                                    | Action                                                                                                    |
|------|----------------------------------------------------------------------------------------------------|----------------------------------------------------------------------------------------------------|
|      | ALD         E         E         Cal medium: Product         Cal medium: Product         Cal with sample         and input of pH value         Cal medium: Product         Cal by taking sample         and input of pH value                                                                                                    | <b>Product calibration</b><br>Product calibration is<br>performed in 2 steps.<br>Prepare sampling,<br>start by pressing softkey or <b>enter</b> .                                                                              |
|      | Return     Start       Image: Start     Image: Start       Image: Start     Image: Start       Image: Start     Image: Start       Image: Start     Image: Start       Image: Start     Image: Start       Image: Start     Image: Start       Image: Start     Image: Start       Image: Start     Image: Start       Image: Start     Image: Start                                                                                                    | Step 1<br>Take sample.<br>Save measured value and temperature<br>at the moment of sampling ("Save"<br>softkey or <b>enter</b> ).<br>Press <b>meas</b> to return to measurement.<br>Exception:                                  |
|      |                                                                                                    | Sample value can be measured on the site and be entered immediately.<br>To do so, press "Input" softkey.                                                                                                    |
|      | Image: Second second secon | Step 2<br>Lab value has been measured.<br>When you open the Product calibra-<br>tion menu again, the display shown<br>on the left appears:<br>– Enter reference value ("Lab value").<br>Confirm with OK or repeat calibration. |
|      | Image: Second system     Image: Second system     Image: Second system       Image: Second system     Image: Second system     Image: Second system                                                                                                    | <b>Adjustment</b><br>Press "Adjust" to take over the values<br>determined during calibration for<br>calculating the measured variables.                                                                                        |

### Calibration by entering data from premeasured electrodes

### **Data Entry of Premeasured Electrodes**

Entry of values for zero point, slope and isothermal potential of a pH electrode. The values must be known, e.g. determined beforehand in the laboratory.

NOTICE! Input of an isothermal potential  $V_{is}$  also applies to the calibration methods

- Calimatic
- Manual input
- Product calibration

For an explanation of the isothermal potential, refer to p. 37.

**During calibration the module is in function check (HOLD) mode.** Current outputs and relay contacts of the module behave as configured (BASE).

| Menu | Display                                                                                                    | Action                                                                                                    |
|------|----------------------------------------------------------------------------------------------------|----------------------------------------------------------------------------------------------------|
|      | Image: Sensor replacement       25.6°C         Image: Sensor replacement       25.6°C         Image: Sensor replacement       2000000000000000000000000000000000000 | Select: Data entry of premeasured<br>electrodes<br>Remove electrode and connect<br>premeasured electrode.<br>Open "Sensor replacement".<br>Enter the values for<br>• Zero<br>• Slope<br>• Isothermal potential<br>Return using softkey or press meas to<br>return to measurement. |
#### **Isothermal Potential**

The isothermal intersection point is the point of intersection between two calibration lines at two different temperatures. The potential difference between the electrode zero point and this intersection point is the isothermal potential "Vis".

It may cause measurement errors depending on the temperature. These errors can be compensated for by defining the "Vis" value.

• Measurement errors are avoided by calibrating at measuring temperature or at a controlled and stable temperature.

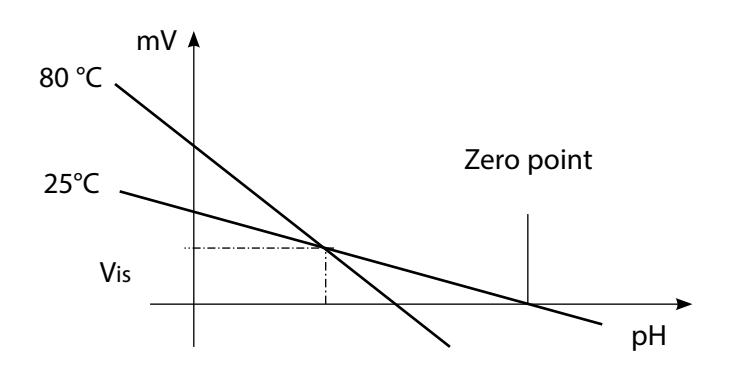

#### **Monitoring Functions for Calibration**

Protos provides comprehensive functions for monitoring proper calibration performance and the electrode condition. This allows documentation for quality management to ISO 9001 and GLP/GMP.

- Sensocheck monitors the electrode condition by measuring the glass and reference electrode impedances.
- Regular calibration can be monitored by the cal timer.
- Adaptive cal timer automatically reduces the calibration interval when the electrode is subjected to high stress
- The calibration record (GLP/GMP) provides all relevant data of the last calibration and adjustment.
- The statistics show the behavior of the electrode parameters during the last three calibrations compared to the First Calibration.
- The logbook shows the time and date of a performed calibration.

**ORP** Calbration/Adjustment

#### **ORP Calbration/Adjustment**

The potential of a redox electrode is calibrated using a redox (ORP) buffer solution. In the course of that, the difference between the measured potential and the potential of the calibration solution is determined. This potential difference is printed on the calibration solution bottle and is defined as the voltage across the redox electrode and a reference electrode.

| Examples: | 220 mV | Pt against Ag/AgCl, KCl 3 mol/l |
|-----------|--------|---------------------------------|
|           | 427 mV | Pt against SHE                  |

During measurement this difference is added to the measured potential.

 $mV_{ORP} = mV_{meas} + \Delta mV$ 

 $mV_{ORP}$  = displayed oxidation-reduction potential (measured ORP)  $mV_{meas}$  = direct electrode potential (ORP input, see Sensor monitor)  $\Delta mV$  = delta value, determined during calibration

#### ORP related to the standard hydrogen electrode (SHE)

The oxidation-reduction potential can also be calibrated automatically with respect to the standard hydrogen electrode (SHE). To do so, you must first select the reference electrode used (see Parameter setting). The temperature behavior of the reference electrode is automatically taken into account.

You can choose from the following types of reference electrodes:

Ag/AgCl, KCl 1 mol/l Ag/AgCl, KCl 3 mol/l Hg, Tl/TlCl, KCl 3.3 mol/l Hg/Hg<sub>2</sub>SO<sub>4</sub>, K<sub>2</sub>SO<sub>4</sub> saturated (silver/silver chloride) (silver/silver chloride) (Thalamid) (mercury sulfate)

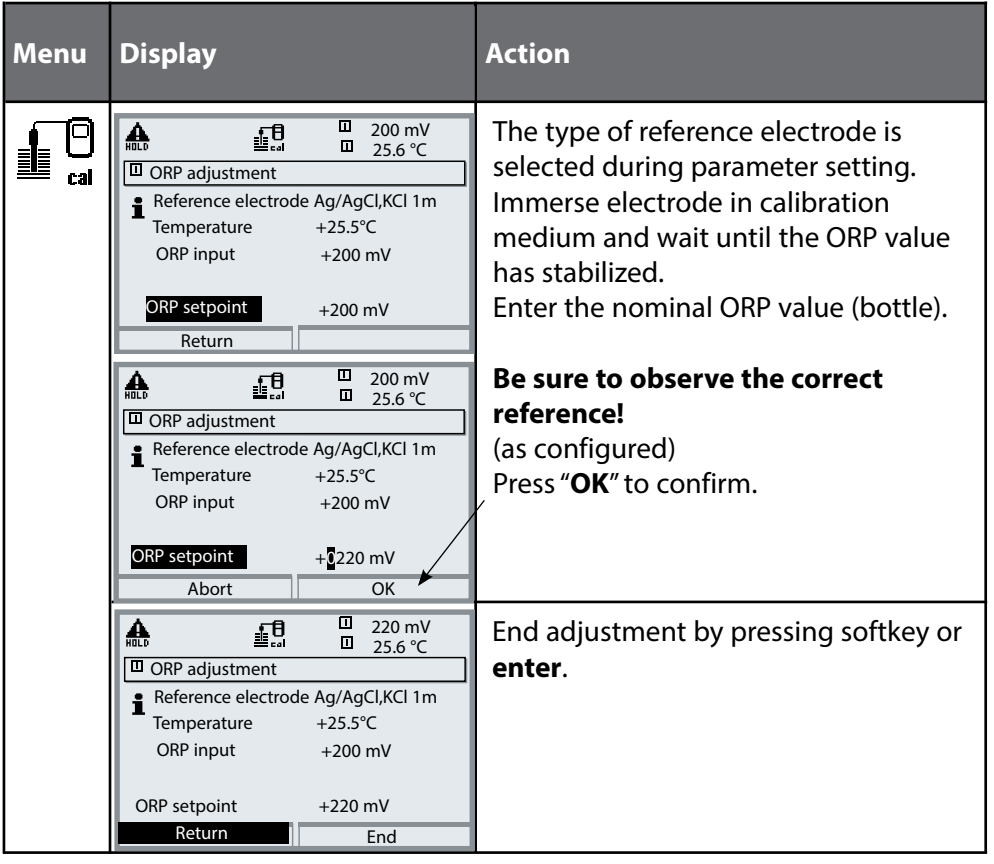

#### Temperature dependence of commonly used reference systems measured against SHE

| Temperature<br>[°C]                                     | Ag/AgCl/KCl<br>1 mol/l<br>[ΔmV]                             | Ag/AgCl/KCl<br>3 mol/l<br>[ΔmV]                                    | Thalamid<br>[ΔmV]                                                    | Mercury sulfate<br>[∆mV]                                           |
|---------------------------------------------------------|-------------------------------------------------------------|--------------------------------------------------------------------|----------------------------------------------------------------------|--------------------------------------------------------------------|
| 0<br>10<br>20<br>25<br>30<br>40<br>50<br>60<br>70<br>80 | 249<br>244<br>236<br>233<br>227<br>221<br>214<br>207<br>200 | 224<br>217<br>211<br>207<br>203<br>196<br>188<br>180<br>172<br>163 | -559<br>-564<br>-571<br>-574<br>-580<br>-585<br>-592<br>-598<br>-605 | 672<br>664<br>655<br>651<br>647<br>639<br>631<br>623<br>613<br>603 |

## **Calibration / Adjustment**

Temp Probe Adjustment

**Note:** With Protos II 4400(X) in the Calibration menu, with Protos 3400(X) in the Maintenance menu.

#### **Temp Probe Adjustment**

This function allows compensating for the individual temperature probe tolerance and the influence of the lead resistances to increase the accuracy of temperature measurement. Make sure that the process temperature is precisely measured using a calibrated reference thermometer when performing an adjustment. The measurement error of the reference thermometer should be less than 0.1 °C. Adjustment without precise measurement might result in considerable deviations of the measured value display!

With Protos II 4400(X), the data from the last adjustment and the temperature offset can be called from the Diagnostics menu, see p. 73.

# **A** CAUTION! Incorrect parameter settings or adjustments can result in incorrect outputs.

The Protos II 4400(X) must therefore be commissioned by a system specialist, all its parameters must be set, and it must be fully adjusted.

#### NOTICE!

The "function check" (HOLD) mode is active during parameter setting. The behavior of the current outputs depends on the parameter setting, i.e., they may be frozen at the last measurement or set to a fixed value. The red "Alarm" LED blinks.

Measurement operations must not be carried out while the Protos is in the function check (HOLD) mode, as this may put the user at risk due to unexpected system behavior.

| Menu   | Display                                                                        | Action                                                                                                    |
|--------|--------------------------------------------------------------------------------|----------------------------------------------------------------------------------------------------|
| en par | Menu Selection<br>Cal Maint Data Adding<br>Parameter Setting<br>Back Lingua/语言 | <b>Open the Parameter Setting menu</b><br>From the measuring mode:<br>Press <b>menu</b> key to select menu.<br>Select parameter setting using arrow<br>keys, press <b>enter</b> to confirm |

## **Parameter Setting: Operating Levels**

Viewing level, Operator level, Administrator level **Note:** Function check (HOLD) mode active (Setting: BASE module)

| Menu             | Display                                                                                                    | Action                                                                                                    |
|------------------|----------------------------------------------------------------------------------------------------|----------------------------------------------------------------------------------------------------|
| vrinin<br>⊗rrpar | Image: Constraint of the selection         Image: Constraint of the selection         Image: Constraint of the selection         Image: Constraint of the selection         Select:       ↓ [enter]         Return to meas       Image: Constraint of the selection                                                                                                    | <b>Open parameter setting</b><br>From the measuring mode:<br>Press <b>menu</b> key to select menu.<br>Select parameter setting using arrow<br>keys, press <b>enter</b> to confirm.  |
|                  | II 1.03 pH     II 25.6 °C     Parameter setting     Viewing level     (All Data) view     Operator level     (Operation Data) opl     Administrator level     (All Data) adm                                                                                                    | Administrator level<br>Access to all functions, also passcode<br>setting.<br>Releasing or blocking a function for<br>access from the Operator level.                                |
|                  | Return  Return  Acceleration  Return  Return | Functions which can be blocked for<br>the Operator level are marked with<br>- the "lock" symbol.<br>- The functions are released or blocked<br>using the softkey.                   |
|                  | Module FRONT<br>Languages English<br>Measurement display<br>Measurement recorder<br>Kl recorder                                                                                                    | <b>Operator level</b><br>Access to all functions which have<br>been released at the Administrator<br>level. Blocked functions are displayed<br>in gray and cannot be edited (Fig.). |
|                  | Return                                                                                                    | <b>Viewing level</b><br>Display of all settings.<br>No editing possible!                                                                                                    |

## **Parameter Setting: Locking a Function**

Administrator level: Enabling/locking functions for Operator level **Note:** Function check (HOLD) mode active (Setting: BASE module)

| Menu                                                             | Display                                                                                                    | Action                                                                                                    |
|------------------------------------------------------------------|----------------------------------------------------------------------------------------------------|----------------------------------------------------------------------------------------------------|
|                                                                  |                                                                                                    | <b>Example:</b> Blocking access to the calibration adjustments from the Operator level                                                                                                    |
| runt<br>tant<br>tant<br>tan<br>tan<br>tan<br>tan<br>tant<br>tant | Il 11.03 pH<br>Il 25.0°C     Parameter setting (Administrator)     System control     Module FRONT 3400-011     Module BASE 3400-021     Il Module PH 3400-035     Il Module PH 3400-035     Il Module CONDI 3400-051     Return                                                                                                    | <b>Open parameter setting</b><br>Select Administrator level.<br>Enter passcode (1989).<br>Select "Module PH" (e.g.)<br>using arrow keys,<br>press <b>enter</b> to confirm.                      |
|                                                                  | Module PH 3400-035 (Administrator)     Module PH 3400-035 (Administrator)     Input filter     Sensor data     Cal preset values     TC process medium     ORP/rH value     Delta function     Return     Lock                                                                                                    | Select "Cal preset values"<br>using arrow keys.<br>"Lock" with softkey.                                                                                                    |
|                                                                  | Module PH 3400-035 (Administrator)  Module PH 3400-035 (Administrator)  Module PH 3400-035 (Administra | Now, the "Cal preset values" line is<br>marked with the "lock" icon. This func-<br>tion cannot be accessed from the<br>Operator level any more. The softkey<br>function changes to "Release".   |
| Surpar                                                           | Module PH 3400-035  Module PH 3400-035  Module PH 3400-035  Module PH 3400-035  California Galaria Galaria Gal | <b>Open parameter setting</b><br>Select <u>Operator level</u> ,<br>passcode (1246).<br>Select "Module PH". Now, the locked<br>function is displayed in gray and<br>marked with the "lock" icon. |

### **Parameter Setting**

| Menu                                                                                                    | Display                                                                                                    | Action                                                                                                    |
|----------------------------------------------------------------------------------------------------|----------------------------------------------------------------------------------------------------|----------------------------------------------------------------------------------------------------|
| Partine<br>Bartan<br>Carata<br>Carata | Menu Selection     Cal      Parameter Setting     Back     Lingua/语言                                                                                                    | Activating parameter setting<br>From the measuring mode:<br>Press <b>menu</b> key to select menu.<br>Select parameter setting using arrow<br>keys, press <b>enter</b> to confirm.      |
|                                                                                                    | Parameter Setting (Admin.)         System Control         FRONT 3400-011 Module         BASE 3400-021 Module         OCND1 3400-051 Module         H 3400-035 Module         H 3400-035 Module         Back | Select module,<br>press <b>enter</b> to confirm.                                                                                                    |
|                                                                                                    | ▼       ■         ■ PH 3400-035 Module (Admin.)         Operating Mode       ▼ ISM         Analog         ISM         Back                                                                                  | With Protos II 4400(X):<br>Operating Mode: Analog / ISM<br>Select using arrow keys,<br>press <b>enter</b> to confirm.<br>Press "Back" softkey to return to the<br>parameter selection. |
|                                                                                                    | PH 3400-035 Module (Admin.)         Input Filter         Sensor Data         Cal Presettings         TC Process Medium         ORP/rH Value         Delta Function         Back                             | Select parameter using arrow keys, press <b>enter</b> to confirm.                                                                                                    |

#### During parameter setting the analyzer is in function check (HOLD) mode:

Current outputs and relay contacts behave as configured (BASE module).

# Sensor data. pH sensor monitoring adjustable **Note:** Function check (HOLD) mode active

| Menu    | Display                                                                                                    | Action                                                                                                    |
|---------|----------------------------------------------------------------------------------------------------|----------------------------------------------------------------------------------------------------|
| and par | Cal preset values     Corport Value     Corport Value     Cor | <b>Sensor data</b> (see also p. 47.)<br>Sensor data are preset depending on<br>the sensor type.<br>Gray display lines cannot be edited.                                                                                                    |
|         | Sensor data (Administrator)     Sensor type     Standard     Temperature detection     Sensor monitoring details                                                                                                    | <b>Sensoface</b> provides information on<br>the sensor condition<br>(evaluating the sensor data).<br>Great deviations are signaled.<br>Sensoface can be switched off.                                                                                                    |
|         | Abort OK<br>Sensor monitoring details (administrator)<br>Slope (Auto)<br>Zero (Auto)<br>Sensocheck Ref el (Auto)<br>Sensocheck Glass el (Auto)<br>Response time (Auto)<br>Response time (Auto)<br>Return                                                                                                    | Sensor monitoring details<br>The following parameters are<br>monitored: Slope, zero, reference<br>impedance, glass impedance (pH<br>electrodes), and response time, for<br>ISM sensors also sensor wear <sup>1)</sup> , CIP/<br>SIP counter, autoclaving counter, and<br>sensor operating time. For "Auto", the<br>tolerance limits are displayed in gray.<br>For "Individual", the settings can be<br>specified by the user. |
|         | Image: Sensocheck Ref el (Administrator)       Monitoring     Auto       Nominal     005.0 kΩ       Min     003.1 kΩ       Min     003.1 kΩ       Message     Off       Failure     Failure       Abort     Maint. request                                                                                                    | ISM sensors automatically provide most<br>of the default settings.<br>Individual settings are not overwritten<br>by the ISM.<br><b>Message:</b> See p. 47.                                                                                                    |

Note: The display may vary depending on the device version.

## Sensoface 🙂

Sensoface is a graphic indication of the sensor condition.

The "smileys" provide information on wear and required maintenance of the sensor ("friendly" - "neutral" - "sad").

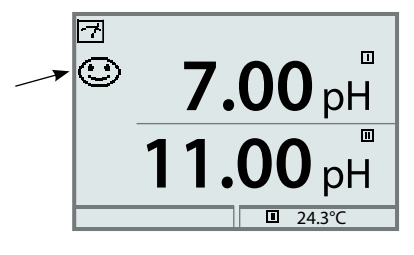

### Sensoface Criteria

| Parameter                                   | Standard <sup>1)</sup> | Critical range                   |
|---------------------------------------------|------------------------|----------------------------------|
| Slope                                       | 59.2                   | < 53.3 or > 61                   |
| Zero                                        | 7.00                   | < 6.00 or > 8.00                 |
| Reference impedance                         | Rcal <sup>2)</sup>     | < 0.6 Rcal or > 100 kΩ+ 0.5 Rcal |
| Glass impedance                             | Rcal <sup>2)</sup>     | < 0.3 Rcal or > 3.5 Rcal         |
| Response time<br>Fine<br>Standard<br>Coarse |                        | 120 sec<br>80 sec<br>60 sec      |
| Calibration timer                           |                        | when 80 % expired                |
| Sensor wear <sup>3)</sup>                   |                        | as specified                     |

#### Sensocheck

Automatic monitoring of glass and reference electrode

- 1) Applies to standard electrodes with pH = 7.00
- 2) Rcal is determined during calibration.
- 3) ISM with Protos 3400(X)

## **Parameter Setting: Sensor Data**

With "Auto", the tolerance limits for the monitoring criteria are determined by the device. They are displayed in gray.

With "Individual", these tolerances can be adjusted.

Note:

Function check (HOLD) active. Gray values (display) cannot be edited.

| Parameter                                                                 | Default                                             | Selection / Range / Notes                             |
|---------------------------------------------------------------------------|-----------------------------------------------------|-------------------------------------------------------|
| PH 3400-035 Module<br>Operating Mode <sup>1)</sup>                        | Analog                                              | Analog, ISM                                           |
| Analog pH or<br>ISM pH <sup>1)</sup>                                      |                                                     |                                                       |
| Input Filter<br>• Pulse Suppression                                       | Off                                                 | Off, On (suppression of fast transients at the input) |
| Sensor Data<br>• Sensor Type                                              | Standard                                            | Standard, Other,<br>ISM (automatically recognized)    |
| • Temperature Detection<br>Temperature Probe<br>Sensor Monitoring Details | Pt 1000                                             | Pt100, Pt1000, NTC30 kΩ, NTC 8,55 kΩ, Balco 3 kΩ      |
| • Mode <sup>2)</sup><br>• Slope                                           | Load Matrix                                         | Load Matrix. DLI Lifetime Indicator                   |
| Monitoring<br>Nominal<br>Min<br>Max                                       | Auto<br>59.2 mV/pH<br>53.3 mV/pH<br>61.0 mV/pH      | Auto, Individual                                      |
| Message<br>• Zero                                                         | Maint. Required                                     | Off, Failure, Maint. Required                         |
| Monitoring<br>Nominal<br>Min<br>Max                                       | Auto<br>06.95 pH<br>05.95 pH<br>07.95 pH            | Auto, Individual                                      |
| Message<br>• ORP Offset                                                   | Maint. Required                                     | Off, Failure, Maint. Required                         |
| Monitoring<br>Nominal<br>Min<br>Max                                       | Auto<br>0 mV<br>-600 mV<br>600 mV<br>Maint Boguired | Auto, Individual                                      |
| message                                                                   | Maint. Required                                     | Off, Failure, Maint. Required                         |

2) ISM with Protos 3400(X)

### **Parameter Setting: Sensor Data**

| Parameter                                               | Default             | Selection / Range / Notes     |
|---------------------------------------------------------|---------------------|-------------------------------|
| <ul> <li>Sensocheck Ref El</li> </ul>                   |                     |                               |
| Monitoring                                              | Auto                | Auto, Individual              |
| Nominal                                                 | 025.5 kΩ            |                               |
| Min                                                     | 015.9 kΩ            |                               |
| Max                                                     | 112.8 KΩ            | Off Failure Maint Required    |
| Message                                                 | OII                 | Off, Fallure, Maint, Required |
| Selisocheck Glass El     Monitoring                     | Auto                | Auto Individual               |
| Nominal                                                 | 305.0 MO            |                               |
| Min                                                     | 087.1 MO            |                               |
| Max                                                     | 999.9 MO            |                               |
| Message                                                 | Off                 | Off, Failure, Maint, Required |
| Response Time                                           |                     |                               |
| Monitoring                                              | Auto                | Auto, Individual              |
| Response Time Max.                                      | 0080 s              |                               |
| Message                                                 | Off                 | Off, Failure, Maint. Required |
| <ul> <li>Sensor Operating Time <sup>1)</sup></li> </ul> |                     |                               |
| Monitoring                                              | Off                 | Off, Individual               |
| Max. operating time                                     | 0000 d              |                               |
| Message                                                 | Maint. Required     | Off, Failure, Maint. Required |
| • Sensor Wear <sup>2)</sup>                             |                     |                               |
| Monitoring                                              | Off                 | Off, Auto, Individual         |
| Meas. Quality                                           | Normal              | High, Normal, Low             |
| Message                                                 | Maint. Required     | Off, Failure, Maint. Required |
| • I IM Maintenance IImer'                               | Auto                | Off Auto Individual           |
| TTM Interval                                            | 760 h               |                               |
| Message                                                 | Maint Required      | Off Failure Maint Required    |
| • DI I I lfetime Indicator <sup>1)</sup>                | Mann. Nequireu      | on, ranac, mant. Required     |
| Monitoring                                              | Off                 | Off. Auto                     |
| Message                                                 | Maint. Required     | Off, Failure, Maint, Required |
| • CIP Counter <sup>1)</sup>                             |                     |                               |
| Monitoring                                              | Off                 | Off, Individual               |
| Max. CIP Cycles                                         | 0                   |                               |
| Message                                                 | Maint. Required     | Off, Failure, Maint. Required |
| • SIP Counter <sup>1)</sup>                             |                     |                               |
| Monitoring                                              | Off                 | Off, Individual               |
| Max. SIP Cycles                                         | 0                   |                               |
| Message                                                 | Maint. Required     | Off, Failure, Maint. Required |
| • Autoclaving Counter 17                                | 0"                  |                               |
| Monitoring                                              | Off<br>Off          | Off, individual               |
| iviax. AC Cycles                                        | V<br>Maint Required | Off Failure Maint Required    |
| wiessage                                                | mann. Nequileu      | on, runare, maint. nequired   |

ISM sensors automatically provide most of the default settings. Individual entries are not overwritten by the ISM sensor.

- 1) for ISM only
- 2) ISM with Protos 3400(X)

#### Cal preset values **Note:** Function check (HOLD) mode active

| Parameter                                             | Default                    | Selection / Range                                                                                                    |
|-------------------------------------------------------|----------------------------|----------------------------------------------------------------------------------------------------|
| Cal preset values<br>• Calimatic buffer               | Knick CaliMat              | Knick CaliMat:2.00 4.00 7.00 9.00 12.00(Merck/Riedel:2.00 4.00 7.00 9.00 12.00)Mettler-Toledo:2.00 4.01 7.00 9.21DIN 19267:1.09 4.65 6.79 9.23 12.75NIST Standard:4.006 6.865 9.180NIST Technical:1.68 4.00 7.00 10.01 12.46Hamilton:2.00 4.01 7.00 9.00 11.00Kraft:2.00 4.01 7.00 9.00 11.00Hamilton A:2.00 4.01 7.00 9.00 11.00HACH:4.01 7.00 10.00Ciba:2.06 4.00 7.00 10.00Reagecon:2.00 4.00 7.00 9.00 12.00Table1.00 4.00 7.00 9.00 12.00 |
| • Drift check                                         | Standard                   | Fine:1.2 mV/min (Abort after 180 sec)Standard:2.4 mV/min (Abort after 120 sec)Coarse:3.75 mV/min (Abort after 90 sec)                                                                                                    |
| Monitoring<br>Calibration timer<br>Adaptive cal timer | Auto<br>0000h (Off)<br>Off | Auto<br>Off, entry<br>Off, On                                                                                                    |
| • Tolerance band check<br>(SW 3400-005)               | Off                        | Tolerance adjustment: Off, On<br>Tolerance band zero +00.20 pH (entry)<br>Tolerance band slope +002.0 mV/pH (entry)                                                                                                    |

#### **Tolerance adjustment**

(add-on function SW3400-005, with Protos 3400(X))

During calibration this function checks the zero and slope values and automatically performs an adjustment when the tolerance band is exceeded.

The parameters are stored in the tolerance band recorder (Diagnostics menu).

The add-on function SW3400-005 is device-specific. When ordering this function, you therefore have to specify the serial number of your FRONT module in addition to the respective order number.

(The FRONT module contains the Protos system control).

The manufacturer then supplies a TAN (transaction number) to release the add-on function in the system control menu.

### **Parameter Setting**

#### Tolerance Adjustment<sup>1</sup>): Program Flow

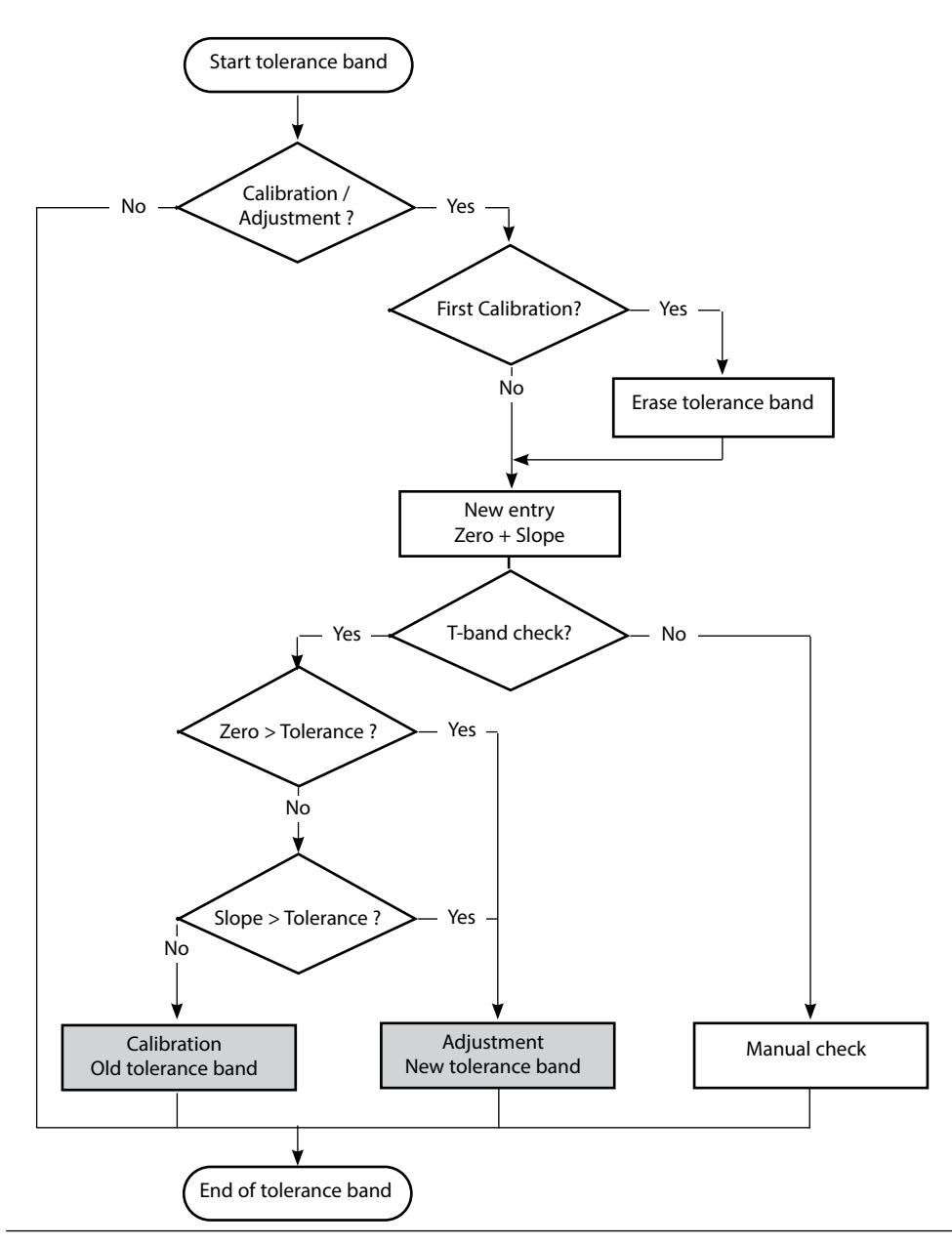

## **Activating the Tolerance Adjustment**

Select menu: Parameter setting > System control > Release of options

**Note:** The TAN for releasing an add-on function is only valid for the device with the corresponding serial number!

| Menu                                                    | Display                                                                                                    | Action                                                                                                    |
|---------------------------------------------------------|----------------------------------------------------------------------------------------------------|----------------------------------------------------------------------------------------------------|
| unt<br>Nation<br>Nation<br>Nation<br>Nation<br>Pray par | Image: Constraint of the constraint of the constraint               | Menu selection<br>Open parameter setting.<br>From the measuring mode:<br>Press <b>menu</b> key to select menu.<br>Select parameter setting using arrow<br>keys, confirm with <b>enter</b> .                                                                                                    |
|                                                         | Parameter setting         Diewing level         All Data) view         Operator level         Operator level         Administrator level         Return                                                                                                    | <b>Parameter setting</b><br>Select Administrator level<br>using arrow keys,<br>confirm with <b>enter</b> .<br>Enter passcode and confirm<br>(Passcode as delivered: 1989).                                                                                                    |
|                                                         | Image: Constraint of the sector of the sector of the se | Select system control<br>using arrow keys,<br>confirm with <b>enter</b> .<br>Then select Release of options<br>using arrow keys,<br>confirm with <b>enter</b> .                                                                                                    |
|                                                         | Image: Constraint of the set of the set of the               | <b>Release of options</b><br>Select the add-on function to be<br>released ("Cal tolerance band").<br>Set option to "active". Enter the TAN<br>at the prompt. ( <b>Note:</b> The TAN is only<br>valid for the device with the corre-<br>sponding serial number, see page 49.)<br>The option is available after the TAN<br>has been entered. |

### **Parameter Setting**

Cal preset values: Calimatic buffer, Cal timer, Cal tolerance band **Note:** Function check (HOLD) mode active

| Menu                                                                                                    | Display                                                                                                    | Action                                                                                                    |
|----------------------------------------------------------------------------------------------------|----------------------------------------------------------------------------------------------------|----------------------------------------------------------------------------------------------------|
| in the second second s | <ul> <li>T.00 pH</li> <li>20.1 °C</li> <li>Module PH 3400-035 (Administrator)</li> <li>Input filter</li> <li>Sensor data</li> <li>Gal preset values</li> <li>TC process medium</li> <li>ORP/rH value</li> <li>Delta function</li> <li>Block</li> <li>T.00 pH</li> <li>20.1 °C</li> <li>Cal preset values (Administrator)</li> <li>Calibratic buffer</li> <li>Knick 2.00 4.01</li> <li>Drift check</li> <li>Calibration timer</li> <li>Calibration timer</li> <li>Cal tolerance band</li> <li>ORP check</li> <li>Abort</li> </ul>                                                                                                    | Calimatic buffer<br>For automatic calibration, you must<br>define the buffer set you want to use.<br>For calibration, you must then use buf-<br>fer solutions from this buffer set in any<br>order.<br>The selected buffer set with the<br>nominal values of the individual buffer<br>solutions is displayed in gray.<br>The "Calimatic buffer" menu shows all<br>buffer sets available.<br>Select buffer set with <b>enter.</b> |
|                                                                                                    | Image: Constraint of the second second se | <b>Calibration timer</b><br>Entry of the time interval until the<br>next due calibration.<br><b>Adaptive cal timer</b><br>Automatically reduces the time until<br>the next due calibration when the<br>electrode is exposed to high stress<br>(temperature, extreme pH values).                                                                                                    |
|                                                                                                    | Cal tolerance band (Administrator)     Calibration data taken over when     tolerance band exceeded     Colerance Zero     Tolerance Slope     On Off     Return                                                                                                    | <b>Cal tolerance band</b><br>If the measured value leaves the tol-<br>erance band specified here for zero<br>and slope, an adjustment is automati-<br>cally performed during calibration.                                                                                                    |

#### Default settings and selection range **Note:** Function check (HOLD) mode active

| Parameter                                                                                      | Default                        | Selection / Range                                                                                                    |  |
|------------------------------------------------------------------------------------------------|--------------------------------|----------------------------------------------------------------------------------------------------|--|
| TC process medium<br>•TC correction                                                            | Off                            | Off, linear, ultrapure water, table,<br>Linear: enter temperature factor +XX.XX %/K                                                                                |  |
| ORP/rH value<br>• Reference electrode<br>• ORP conversion to SHE<br>• Calculate rH with factor | Ag/AgCl,KCl 1mol/l<br>No<br>No | Ag/AgCl,KCl 3mol/l<br>Hg, Tl/TlCl, KCl 3.3 mol/l<br>Hg/Hg <sub>2</sub> SO <sub>4</sub> , K <sub>2</sub> SO <sub>4</sub> sat<br>No, Yes<br>No, Yes, entry of factor |  |
| Delta function<br>• Delta function                                                             | Off                            | Off, pH, mV+ORP or rH: entry of delta value                                                                                                    |  |

#### TC process medium Note: Function check (HOLD) mode active

| Menu       | Display                                                                                                    | Action                                                                                                    |
|------------|----------------------------------------------------------------------------------------------------|----------------------------------------------------------------------------------------------------|
| Par<br>Par | Image: Sensor data       Image: Sensor data         Cal preset values       Image: Sensor data         Cal preset values       Image: Sensor data         ORP/rH value       Delta function         Image: Delta function       Image: Sensor data         TC process medium       Image: Sensor data         Image: Delta function       Image: Sensor data         Image: Delta function       Image: Sensor data         Image: Delta function       Image: Sensor data         Image: Delta function       Image: Sensor data         Image: Delta function       Image: Sensor data         Image: Delta function       Image: Sensor data         Image: Delta function       Image: Sensor data         Image: Delta function       Image: Sensor data         Image: Delta function       Image: Sensor data         Image: Delta function       Image: Sensor data         Image: Delta function       Image: Sensor data         Image: Delta function       Image: Sensor data         Image: Delta function       Image: Sensor data         Image: Delta function       Image: Sensor data         Abort       OK         Image: Delta function       Image: Sensor data         Image: Delta function       Image: Sensor data         Image | <b>TC Process Medium</b><br>You can choose from:<br>• Linear (entry of TC coefficient)<br>• Ultrapure water<br>• Table |
|            | 7.00 pH<br>24.0 °C<br>■ Outp 11 5.70 mA ♥ Favorites menu                                                                                                    | When the TC correction for process<br>medium is switched on, "TC" appears<br>in the display in measuring mode.         |

#### Linear Temperature Compensation of Process Medium

If the medium's pH value changes in linear fashion with the temperature, the temperature coefficient TC can be determined for temperature compensation in %/K as follows:

 $TC = (pH_{25} - pH_T) \cdot 100 / (25 \text{ °C} - T) [\%/K]$ 

| TC               | Temperature coefficient [%/K]       |
|------------------|-------------------------------------|
| рН <sub>25</sub> | pH value at 25 °C                   |
| рН <sub>Т</sub>  | pH value at measuring temperature T |
| Т                | Measuring temperature [°C]          |
|                  |                                     |

#### Table

When using process media with a known pH value temperature response, the pH output value can be corrected using a table. The percentage deviation from the measured value in % can be entered for temperatures between 0 and 95 °C in steps of 5 °C. The pH output value is then corrected by the corresponding percentage deviation from the measured value in %, depending on the measuring temperature. Table values are linearly interpolated. If the temperature falls below or exceeds the specified value (< 0 °C or > 95 °C), the last value in the table is used for calculation.

The table must be completed with the following values in steps of 5 °C: ((pH\_{25} / pH\_T) – 1)  $\bullet$  100 [%]

- pH<sub>25</sub> pH value at 25 °C
- pH<sub>T</sub> pH value at measuring temperature T

**Note:** If the delta function and TC correction are enabled at the same time, the TC correction is carried out first and the delta value is then deducted, see p. 56.

#### ORP/rH value, delta function **Note:** Function check (HOLD) mode active

| Menu                                    | Display                                                                                                    | Action                                                                                                    |
|-----------------------------------------|----------------------------------------------------------------------------------------------------|----------------------------------------------------------------------------------------------------|
| Part Part Part Part Part Part Part Part | Image: Second second second | ORP/rH Value• Select type of reference electrode:Ag/AgCl, KCl 1 mol/lAg/AgCl, KCl 3 mol/l(silver/silver chloride)Ag/AgCl, KCl 3 mol/lHg, Tl/TlCl, KCl 3.3 mol/lHg/Hg2SO4, K2SO4 saturated (mercury sulfate)• ORP conversion to SHE• Calculate rH with factor                                                                                                    |
|                                         | Image: Product of the second second sec                 | <b>Delta Function</b><br>When a delta value is entered, the system calculates the difference<br>Output value = measured value – delta value<br>The output value controls all outputs and is shown on the display. When the delta function has been activated simultaneously with temperature compensated first and then the delta value is subtracted.<br>When delta function is switched on, " $\Delta$ " appears in the display in measuring mode. |

## **Calculation Blocks**

Menu selection: Parameter setting > System control > Calculation Blocks Calculation of new variables from measured variables

#### **Calculation Blocks**

Two measuring modules with all their measured values serve as input for the calculation block. In addition, the general device status (NAMUR signals) is taken into account. The difference between the existing values is calculated:

#### **Current outputs**

All current outputs can be set to output the new process variables formed by the Calculation Blocks.

#### **Measurement display**

All new process variables can be displayed as primary or as secondary value.

#### Controller

Controller functions are not supported.

#### Functionality of measuring module

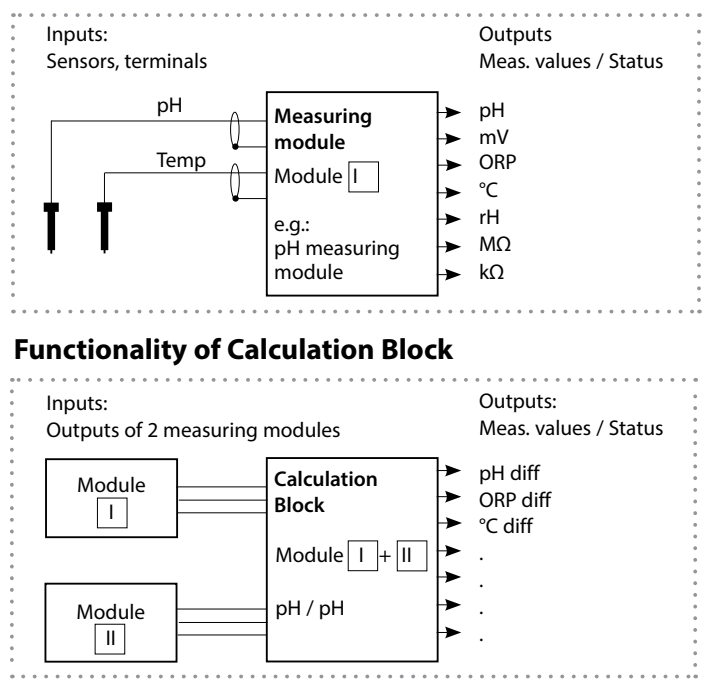

## **Activating Calculation Blocks**

Menu selection: Parameter setting > System control > Calculation Blocks Combining measuring modules to Calculation Blocks

#### **Combining measuring modules**

| With three mea | asuring modul | es the followir | ng Calculation | <b>Block combinations</b> |
|----------------|---------------|-----------------|----------------|---------------------------|
| are possible:  | Ⅰ + Ⅱ ,       | Ⅰ + Ⅲ ,         | II + III       |                           |

Two Calculation Blocks can be activated.

| Menu                                                              | Display                                                                                                    | Action                                                                                                    |
|-------------------------------------------------------------------|----------------------------------------------------------------------------------------------------|----------------------------------------------------------------------------------------------------|
| visa<br>Visa<br>Visa<br>Visa<br>Visa<br>Visa<br>Visa<br>Visa<br>V | Concentration table     Concentration table     Concentration table     Concentration table                                                                                                    | <ul> <li>Calculation Blocks</li> <li>Open parameter setting</li> <li>System control</li> <li>Select "Calculation Blocks"</li> </ul> |
|                                                                   | Image: style="text-align: center;">7.10 pH     Image: style="text-align: center;">25.6 °C     Calculation Blocks (Administrator)     Block 1   Off     Block 2   Image: style="text-align: center;">Calc pH/pH                                                                                                    | <ul> <li>Depending on the modules<br/>installed, the possible combina-<br/>tions for Calculation Blocks are<br/>offered.</li> </ul> |
|                                                                   | Image: System control       Image: System control         Image: System control       Image: System control         Image: System control       Image: System control <th>During parameter setting the<br/>Calculation Blocks are displayed like<br/>modules.</th> | During parameter setting the<br>Calculation Blocks are displayed like<br>modules.                                                   |

## **Configuring a Calculation Block**

Menu selection: Parameter setting > System control > Calculation Blocks Setting the process variable to be calculated

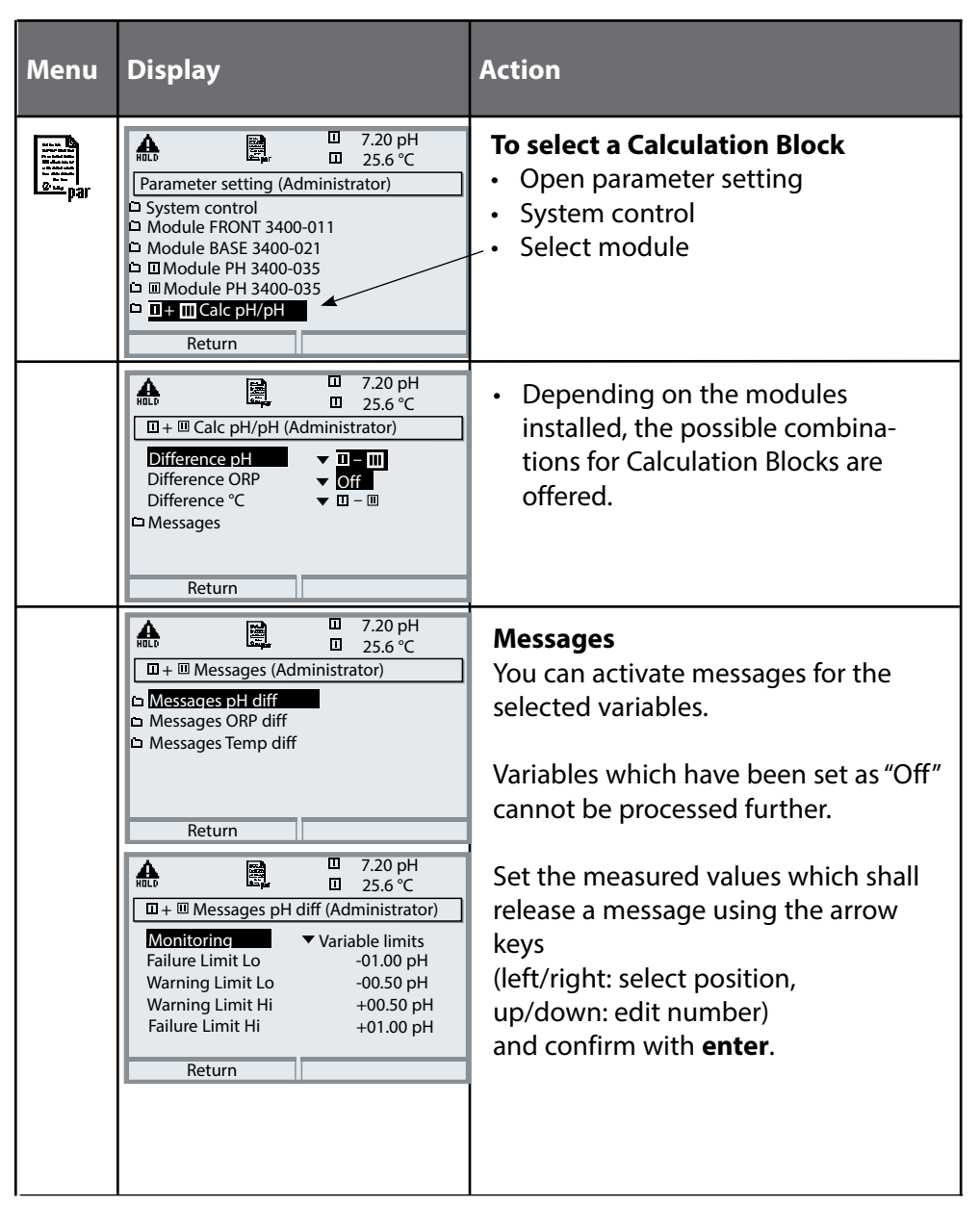

#### Parameter setting > System control **Note:** Function check (HOLD) mode active

| Menu                              | Display                                                                                                    | Action                                                                                                    |  |
|-----------------------------------|----------------------------------------------------------------------------------------------------|----------------------------------------------------------------------------------------------------|--|
| internet<br>Serre<br>Borre<br>par | Image: Constraint of the second second s  | Logbook<br>Select which messages are to be<br>recorded in the logbook.<br>The logbook directly displays the last<br>events with date and time (Protos<br>3400(X): 50, Protos II 4400(X): 100<br>events).<br>The logbook entries can be called<br>from the Diagnostics menu (Fig.).<br>Pressing the right softkey displays the<br>message identifier.<br>SW3400-104: Extended logbook /<br>FW4400-104: Logbook<br>With SmartMedia Card and Protos<br>3400(X) or Data Card and Protos II<br>4400(X), max. 50,000 entries (Protos<br>3400(X)) or min. 20,000 entries<br>(Protos II 4400(X)) can be saved on a<br>memory card. |  |
|                                   | Return                                                                                                    |                                                                                                    |  |
|                                   | Image: Constraint of the second second se | <b>Restore Factory Settings</b><br>Allows resetting the parameters to<br>their factory setting.                                                                                                    |  |

# Messages: Default settings and selection range **Note:** Function check (HOLD) mode active

| Parameter                                                                          | Default                                | Selection / Range                                                                                                    |
|------------------------------------------------------------------------------------|----------------------------------------|----------------------------------------------------------------------------------------------------|
| Messages<br>• pH value<br>• ORP value<br>• rH value<br>• Temperature<br>• mV value | Limits max<br>Off<br>Limits max<br>Off | <ul> <li>Off, device limits max., variable limits*</li> <li>Off, device limits max., variable limits*</li> <li>Off, device limits max., variable limits*</li> <li>Off, device limits max., variable limits*</li> <li>Off, device limits max., variable limits*</li> <li>* With "Variable limits" selected,<br/>the following parameters can be edited: <ul> <li>Failure Limit Lo</li> <li>Warning Limit Lo</li> <li>Warning Limit Hi</li> <li>Failure Limit Hi</li> </ul> </li> </ul> |

#### **Device limits**

• Device limits max.

Maximum measuring range of device Range limits specified

• Variable limits:

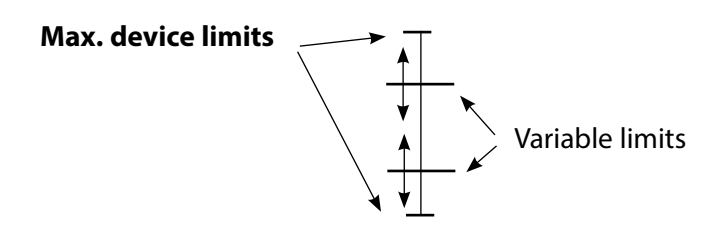

## **Parameter Setting**

#### Messages

#### Note: Function check (HOLD) mode active

Note: The display may vary depending on the device version.

| Menu                     | Display                                                                                                    | Action                                                                                                    |  |  |
|--------------------------|----------------------------------------------------------------------------------------------------|----------------------------------------------------------------------------------------------------|--|--|
| par                      | Imal Imal   Imal Imal   Imal <td colspan="3">Messages<br/>All parameters determined by the<br/>measuring module can generate<br/>messages.<br/>• Device limits max:<br/>Messages are generated when the<br/>process variable (e.g. pH) is outside<br/>the measuring range.<br/>The "Failure" icon is displayed, the<br/>NAMUR failure contact is activated<br/>(BASE module, factory setting:<br/>contact K4, N/C contact).<br/>The current outputs can signal a</td>                                                                                                    | Messages<br>All parameters determined by the<br>measuring module can generate<br>messages.<br>• Device limits max:<br>Messages are generated when the<br>process variable (e.g. pH) is outside<br>the measuring range.<br>The "Failure" icon is displayed, the<br>NAMUR failure contact is activated<br>(BASE module, factory setting:<br>contact K4, N/C contact).<br>The current outputs can signal a |  |  |
|                          | Abort OK<br>The Description of the second second seco | <ul> <li>Variable limits:<br/>For the "failure" and "warning" messages you can define upper and lower limits for message generation.</li> <li>Message icons:</li> <li>Maintenance (Warning limit Hi/Lo)</li> </ul>                                                                                                    |  |  |
| <b>V</b> <sub>diag</sub> | Image: Second system       Image: Second system       Image: Second system       Image: Second system         Image: Second system       Image: Second system       Image: Second system       Image: Second system         Image: Second system       Image: Second system       Image: Second system       Image: Second system         Abort       Image: Second system       Image: Second system       Image: Second system       Image: Second system                                                                                                    | <b>Diagnostics menu</b><br>When the "Maintenance" or "Failure"<br>icons are flashing in the display, you<br>should call up the Diagnostics menu.<br>The messages are displayed in the<br>"Message list".                                                                                                    |  |  |

## **Parameter Setting: BASE Module**

#### Menu selection: Parameter Setting > BASE Module **Note:** Function check (HOLD) active

| Menu                                    | Display                                                                                                    | Action                                                                                                    |
|-----------------------------------------|----------------------------------------------------------------------------------------------------|----------------------------------------------------------------------------------------------------|
| entre<br>entre<br>entre<br>entre<br>par | Image: Contact K4 (NAMUR Failure)         Image: Contact K4 (NAMUR Failure)         Image: Contact K3 (NAMUR maintenance)         Image: Contact K3 (NAMUR HOLD)         Image: Contact K4 (NAMUR HOLD)         Image: Contact K1 (Limit)         Image: Description of the state of the state | <ul> <li>Configuring a Current Output</li> <li>Open parameter setting</li> <li>Enter passcode</li> <li>Select "Module BASE"</li> <li>Select "Output current"</li> </ul>                          |
|                                         | Image: Start End     Image: Start End     Off       Abort     OK     Image: Start End       Image: Start End     Image: Start End     Image: Start End       Image: Start End     Image: Start End     Image: Start                                                                                                    | <ul> <li>Select process variable</li> <li>Select Curve,</li> </ul>                                                                                                    |
|                                         | Bate     Liss     Image: 19.0 °C       Output current I1 (Administrator)     Variable     Image: 0 °C       Variable     Image: 0 °C     Curve       Output     Trilinear       Start     Function       End     Table       Output filter     OK                                                                                                    | e.g. "linear": The measured variable is<br>represented by a linear output cur-<br>rent curve. The desired range of the<br>measured variable is specified by the<br>values for "Start" and "End". |

#### Assigning measured values: Start (4 mA) and End (20 mA)

Example 1: Range pH 0 - 14

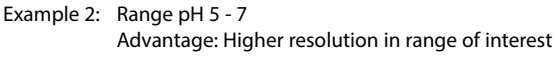

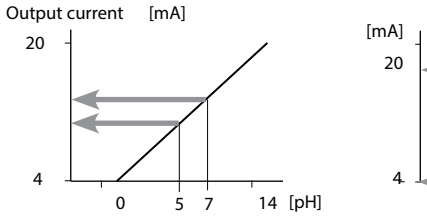

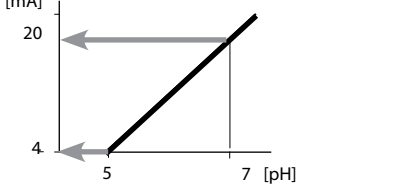

## **Current Outputs: Characteristics**

Menu selection: Parameter setting > BASE module **Note:** Function check (HOLD) mode active

#### Linear characteristic

The process variable is represented by a linear output current curve.

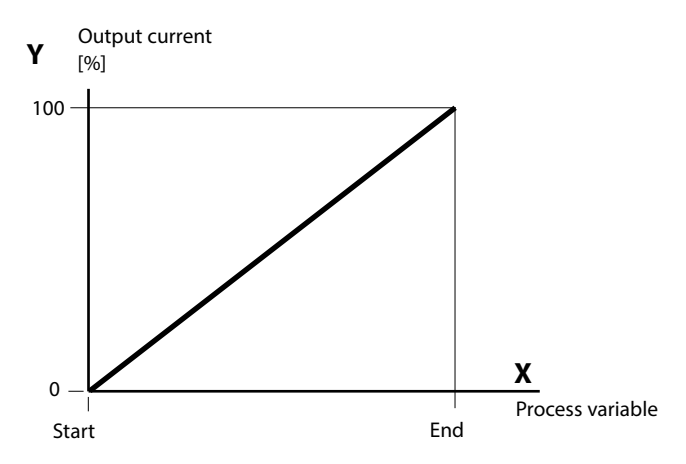

#### Trilinear characteristic

Two additional vertices must be entered:

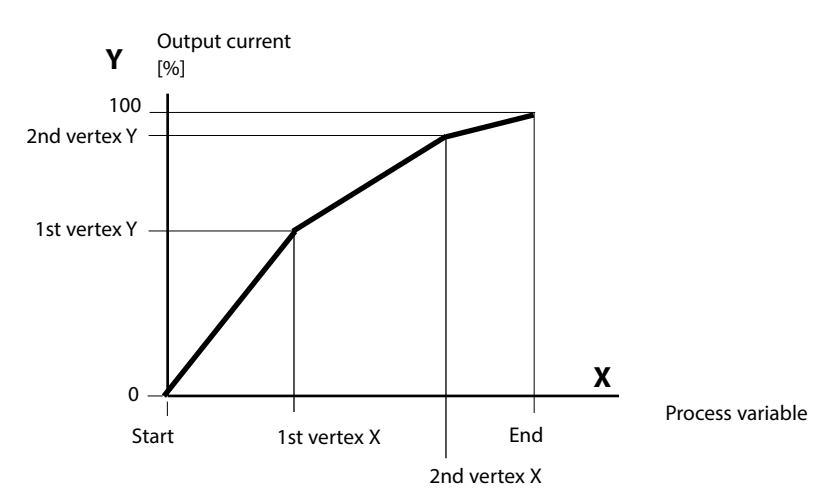

#### Note: Bilinear characteristic

For a bilinear characteristic, identical parameters are entered for the two vertices (1st vertex, 2nd vertex).

#### Function characteristic

Nonlinear output current characteristic: allows measurements over several decades, e.g. measuring very low values with a high resolution and high values with a low resolution.

Required: Entering a value for 50 % output current.

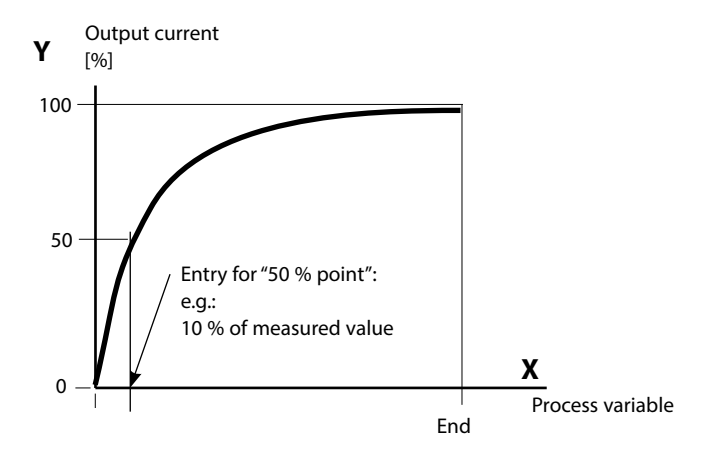

#### Equation

| Output current (4 to 20 mA) = |                  | (1+K)x | — 16 mA + 4 mA |       |
|-------------------------------|------------------|--------|----------------|-------|
|                               |                  | 1+Kx   | 10111/1        |       |
| к –                           | E + S - 2 * X50% |        | <b>v</b> –     | M - S |
| K –                           | X50% - S         |        | ×              | E - S |

| S:    | Start value at 4 mA                                  |
|-------|------------------------------------------------------|
| X50%: | 50% value at 12 mA (output current range 4 to 20 mA) |
| E:    | End value at 20 mA                                   |

M: Measured value

#### Logarithmic output curve over one decade:

- S: 10 % of maximum value
- X50%: 31.6 % of maximum value
- E: Maximum value

#### Logarithmic output curve over two decades:

| S:    | 1 % of maximum value  |
|-------|-----------------------|
| X50%: | 10 % of maximum value |
| E:    | Maximum value         |

## **Current Outputs: Output Filter**

Parameter setting > BASE module > Output current I... > Output filter **Note:** Function check (HOLD) mode active

#### **Time Averaging Filter**

To smoothen the current output, a low-pass filter with adjustable time interval can be switched on. When there is a jump at the input (100 %), the output level is at 63 % after the time interval has been reached.

The time interval can be set from 0 to 120 sec. If the time interval is set to 0 sec, the current output follows the input.

#### Note:

The filter only acts on the current output and the current value of the secondary display, not on the measurement display, the limit values or the controller!

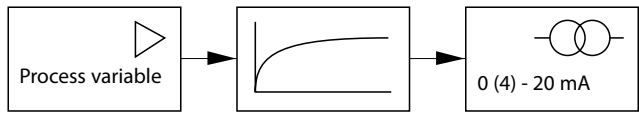

Time interval 0 ... 120 sec

#### Note:

For further BASE module settings (behavior during messages, contacts, optocoupler inputs) refer to the user manual of the basic device.

## Maintenance

# Sensor monitor, temp probe adjustment **Note:** Function check (HOLD) mode active

| Menu                                                                                                    | Display                                                                                                    | Action                                                                                                    |
|----------------------------------------------------------------------------------------------------|----------------------------------------------------------------------------------------------------|----------------------------------------------------------------------------------------------------|
| Image: Construction       Construction       From the Press mension of the Press mension of the Press of the Press of the Pr | Image: Select:     Image: Select:     Image: Selec:                                                                                                    | <b>Open Maintenance</b><br>From the measuring mode:<br>Press <b>menu</b> key to select menu.<br>Select maintenance using arrow keys,<br>confirm by pressing <b>enter</b> .<br>Passcode as delivered: 2958<br>Then select "Module PH".                                                                                                    |
|                                                                                                    | <b>Sensor monitor</b><br>for validation of sensor and complete<br>measured-value processing.                                                                                                    |                                                                                                    |
|                                                                                                    | Return         Image: Constraint of the second second sec | <b>Temp probe adjustment</b> <sup>1)</sup><br>This function allows compensating<br>for the individual temperature probe<br>tolerance and the influence of the<br>lead resistances to increase the accu-<br>racy of temperature measurement.<br>Make sure that the process tempera-<br>ture is precisely measured using a<br>calibrated reference thermometer<br>when performing an adjustment! The<br>measurement error of the reference<br>thermometer should be less than<br>0.1 °C. Adjustment without precise<br>measurement might result in consid-<br>erable deviations of the measured<br>value display! |

## **Diagnostic Functions**

# General status information of the measuring system Menu selection: Diagnostics

| Menu     | Display                                                                                                    | Action                                                                                                    |
|----------|----------------------------------------------------------------------------------------------------|----------------------------------------------------------------------------------------------------|
|          | Image: Select:       Image: Select:       Image: Select:       Image: Select:         Return to meas       Image: Select:       Image: Select:       Image: Select:                                                                                                    | <b>Opening the diagnostics menu</b><br>From the measuring mode:<br>Press <b>menu</b> key to select menu.<br>Select diagnostics using arrow keys,<br>confirm by pressing <b>enter</b> .                                                                              |
| (V),diag | Image: Second second secon | The "Diagnostics" menu gives an<br>overview of all functions available.<br>Functions which have been set as<br>"Favorite" can be directly accessed<br>from the measuring mode.                                                                                      |
|          | Image: Second system     Image: Second system     The second system       Message list     Image: Second system     Image: Second system       Image: Second system     Image: Second system     Image: Second system       Image: Second system     Image: Second sys                                                                                                    | <b>Message list</b><br>Shows the currently activated warning<br>or failure messages in plain text.                                                                                                    |
|          | Image: Constraint of the state of the state of the s              | <b>Logbook</b><br>Shows the last events <sup>1)</sup> with date and<br>time, e.g. calibrations, warning and<br>failure messages, power failure.<br>This permits quality management doc-<br>umentation as required by ISO 9001.<br>For parameter setting, see p. 60. |

### **Diagnostic Functions**

#### Device description, FRONT module, BASE module

| Menu                | Display                                                                                                    | Action                                                                                                    |
|---------------------|----------------------------------------------------------------------------------------------------|----------------------------------------------------------------------------------------------------|
| (V) <sub>diag</sub> | Image: Second system       Image: Second system         Image: Second system       Image: Second system         Image: Second                                                                                                    | <b>Device description</b><br>Select module using arrow keys:<br>Provides information about all<br>modules installed: Function, serial<br>number, hardware and firmware<br>version and device options. |
|                     | Image: Constraint of the state of the state of the s | FRONT module<br>The module contains the display<br>and keypad control.<br>Test possibilities:<br>• Module diagnostics<br>• Display test<br>• Keypad test                                              |
|                     | Return       Set favorite         Input/output status         Input/output status         Input/output status         Current load 11       ✓ ok         Current load 12       ✓ ok                                                                                                    | BASE module<br>The module generates the standard<br>output signals.<br>Test possibilities:<br>• Module diagnostics<br>• Input/output status<br>Example:<br>Module BASE, input/output status.          |
|                     | Contact OK1 OK2<br>OK3 ®K4<br>Input OK1 OInactive<br>Input OK2 Inactive<br>Return                                                                                                    |                                                                                                    |

#### Menu selection: Diagnostics > PH ... Module

| Menu | Display                                                                                                    | Action                                                                                                    |
|------|----------------------------------------------------------------------------------------------------|----------------------------------------------------------------------------------------------------|
|      | Image: Constraint of the selection       Image: Constraint of the selection       Image: Conselection       Image: Constraint of the sel                                                                                                    | <b>Opening the diagnostics menu</b><br>From the measuring mode:<br>Press <b>menu</b> key to select menu.<br>Select diagnostics using arrow keys,<br>confirm by pressing <b>enter</b> .<br>Then select pH module.                                                                         |
|      | Image: Sensor metwork diagram         Image: Sensor metwork diagram         Image: Sensor metwork diagram </td <td>The Diagnostics menu gives an over-<br/>view of all diagnostics functions avail-<br/>able. <u>Messages set as "Favorite"</u> can be<br/>called up directly from the measuring<br/>mode using a softkey.<br/>To configure:<br/>Parameter setting &gt; System control &gt;<br/>Function control matrix.</td>                                                                                                    | The Diagnostics menu gives an over-<br>view of all diagnostics functions avail-<br>able. <u>Messages set as "Favorite"</u> can be<br>called up directly from the measuring<br>mode using a softkey.<br>To configure:<br>Parameter setting > System control ><br>Function control matrix. |
|      |                                                                                                    | <b>Module diagnostics</b><br>Internal function test (without Fig.).                                                                                                    |
|      |                                                                                                    | For diagnostic functions for ISM sensors, see. p. 14                                                                                                    |
|      | Image: Constraint of the second second s | Sensor monitor<br>Shows the values currently measured<br>by the sensor. Important function for<br>diagnostics and validation!<br>(cf Maintenance)                                                                                                    |

## **Diagnostic Functions**

#### Sensor Diagnostics

| Menu                | Display                                                                                                    | Action                                                                                                    |
|---------------------|----------------------------------------------------------------------------------------------------|----------------------------------------------------------------------------------------------------|
| 7                   | 7.00 <sub>р</sub> н □<br>24.0 °С<br>□ СТіте 160h № Favorites menu                                                                                                    | <b>Calibration timer</b><br>After expiration of a presettable inter-<br>val (Parameter Setting > PH Module ><br>Cal Presettings), the calibration timer<br>generates a warning message as a<br>reminder that calibration is required.<br>The remaining time can be indicated<br>in the measuring mode by pressing a<br>softkey (secondary display: "CTime").                                                                            |
| (V) <sub>giag</sub> | Image: System state stress     5 %         Image: System state stress     5 %         Image: System state stress     5 %         Image: System state stress     5 %                                                                                                    | Adaptive calibration timer<br>The time until the next due calibra-<br>tion is automatically reduced depend-<br>ing on the temperature and pH value,<br>i.e. old electrode = timer expires<br>sooner.                                                                                                    |
|                     | Image: Constraint of the second second se | <b>Tolerance adjustment</b><br>Add-on function SW3400-005 <sup>1)</sup><br>Records the tolerance ranges for zero<br>and slope over the time. If the values<br>determined by a calibration exceed<br>the tolerance limits, the calibration is<br>taken over as adjustment. Display can<br>be graphical or as a listing.<br>The tolerance band (zero, slope) is<br>configured during parameter setting<br>(Module PH, Cal preset values). |
## **Diagnostic Functions**

| Menu                     | Display                                                                                                    | Action                                                                                                    |
|--------------------------|----------------------------------------------------------------------------------------------------|----------------------------------------------------------------------------------------------------|
| <b>V</b> <sub>diag</sub> | Image: Constraint of the systemImage: Constraint of the systemT.00pHActive adjustment04/03/10 15:35Sensor typeInPro3200SGSerial number00150313Cal modeCalimaticZero6.95 pHSlope058.7 mV/pHReturnCalibration data                                                                                                    | Calibration/Adjustment Record<br>Data of the last adjustment/calibration<br>(Date, time, calibration method, zero and slope, iso-<br>thermal potential, information concerning calibration<br>buffers and response times)<br>Temp. Offset Log<br>Shows the data from the last tempera-<br>ture adjustment performed on the<br>currently connected sensor. <sup>1</sup> )                                                                                              |
|                          | Image: Sensor diagram         Image: Sensor diagram         Image: Sensor diagram <td< td=""><td>Sensor Diagram<br/>Graphical representation of the<br/>sensor parameters. Tolerance limit<br/>violations can be seen at a glance.<br/>Critical parameters are flashing.<br/>Parameters displayed in gray have<br/>been disabled during parameter set-<br/>ting or do not apply to the currently<br/>selected sensor.<br/>The tolerance limits (radius of "inner<br/>circle") can be modified as desired.<br/>See Parameter Setting &gt; Sensor Data<br/>&gt; Sensor Monitoring Details.</td></td<>                                                                                                    | Sensor Diagram<br>Graphical representation of the<br>sensor parameters. Tolerance limit<br>violations can be seen at a glance.<br>Critical parameters are flashing.<br>Parameters displayed in gray have<br>been disabled during parameter set-<br>ting or do not apply to the currently<br>selected sensor.<br>The tolerance limits (radius of "inner<br>circle") can be modified as desired.<br>See Parameter Setting > Sensor Data<br>> Sensor Monitoring Details. |
|                          | Image: Statistics         Image: Triangle for the state state st | <b>Statistics</b><br>Indication of sensor data for the first<br>adjustment and the last 3 adjustments<br>compared to the first adjustment.<br>(Date and time of First Calibration, zero and slope,<br>impedance of glass and reference electrode, response<br>time. For ISM, the data are stored in the sensor)                                                                                                    |

## **Setting Diagnostic Messages as Favorite**

Menu selection: Parameter setting > System control > Function control matrix

#### Secondary displays (1)

Here, additional values are displayed in the measuring mode according to the factory setting. When the respective softkey (2) is pressed, the process variables measured by the modules plus date or time are displayed. In addition, you can use the **softkeys (2)** to control functions.

To assign a function to a softkey, select

# Parameter setting > System control > Function control matrix

Function which can be controlled by softkeys:

- Parameter set selection
- KI recorder Start/Stop<sup>1)</sup>
- Favorites
- Unical (fully automated probe controller)<sup>1)</sup>

#### Favorites

Selected Diagnostic functions can be called directly from the measuring mode using a softkey.

The table on the next page explains how to select favorites.

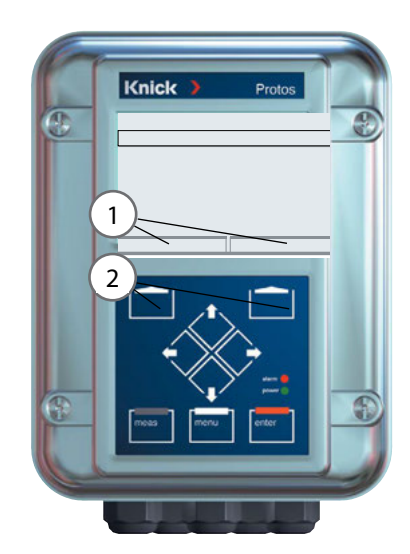

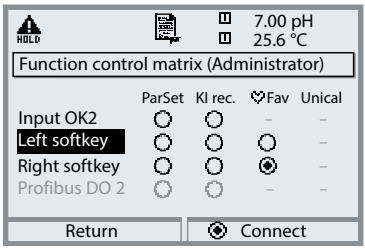

#### Example:

"Favorites" to be selected with "Right softkey"

To select a softkey function: Select desired function using arrow keys, press "Connect" softkey and confirm with **enter**.

To deselect a function: Press "Disconnect" softkey, confirm with **enter**.

| Menu          | Display                                                                                                    | Action                                                                                                    |
|---------------|----------------------------------------------------------------------------------------------------|----------------------------------------------------------------------------------------------------|
|               | <b>7.00</b> pH<br><b>24.0</b> °C<br>09.03.10 ♥ Favorites menu                                                                                                    | <b>Favorites menu</b><br>Diagnostic functions can be called<br>directly from the measuring mode<br>using a softkey.<br>The "Favorites" are selected in the<br>Diagnostics menu.                        |
| <b>O</b> diag | Image: Call selection         Image: Call select:         Call select:         Image: Call select:         Image: Call select: </th <th>Select favorites<br/>Press menu key to select menu.<br/>Select diagnostics using arrow keys,<br/>confirm with enter. Then select<br/>module and confirm with enter.</th> | Select favorites<br>Press menu key to select menu.<br>Select diagnostics using arrow keys,<br>confirm with enter. Then select<br>module and confirm with enter.                                        |
|               | Image: Second system       Image: Second system       7.00 pH         Image: Second system       25.6 °C         Image: Second system       Second system         Image: Second system       Second system                                               | Set/delete favorite:<br>"Set favorite" allows activation of the<br>selected diagnostic function directly<br>from the measuring mode via softkey.<br>The menu line is marked with a heart<br>icon.      |
|               | 7.00 pH<br>24.0 °C<br>09.03.10 (♥ Favorites menu                                                                                                    | Pressing the <b>meas</b> key returns to<br>measurement. When the softkey has<br>been assigned to "Favorites", "Favorites<br>menu" is read in the secondary display<br>(see "Function control matrix"). |

#### Note:

When one of the softkeys has been assigned to the "Favorites menu" function, diagnostic functions which have been set as "Favorite" can be directly called from the measuring mode.

## **Diagnostic Functions**

### General status information of the measuring system Menu Selection: Diagnostics > Message list

| Menu                | Display                                                                                                    | Action                                                                                                    |
|---------------------|----------------------------------------------------------------------------------------------------|----------------------------------------------------------------------------------------------------|
|                     | Image: Select:     Image: Select:     Image: Select                                                                                                    | <ul> <li><b>Opening the diagnostics menu</b></li> <li>From the measuring mode:</li> <li>Press <b>menu</b> key to select menu.</li> <li>Select diagnostics using arrow keys,</li> <li>confirm by pressing <b>enter</b>.</li> </ul>                                                                                                    |
| (V) <sub>diag</sub> | Image: Second system     Image: Second system       Image: Second system     Image: Second system       Image: Second system     Image: Second system       Image: Second system     Image: Second system       Image: Second system     Image: Second system       Image: Second system     Image: Second system       Image: Second system     Image: Second system       Image: Second system     Image: Second system       Image: Second system     Image: Second system       Image: Second system     Image: Second system       Image: Second system     Image: Second system       Image: Second system     Image: Second system                                                                                                    | The "Diagnostics" menu gives an<br>overview of all functions available.<br>Functions which have been set as<br>"Favorite" can be directly accessed<br>from the measuring mode.                                                                                                    |
|                     | Image: Constraint of the state of the state of the s | <ul> <li>Message list</li> <li>Shows the currently activated warning or failure messages in plain text.</li> <li>Number of messages</li> <li>When there are more than 7 messages, a vertical scrollbar appears.</li> <li>Scroll with the up/down arrow keys.</li> <li>Message identifier</li> <li>See message list for description.</li> <li>Module identifier</li> <li>Specifies the module that has generated the message.</li> </ul> |

### Messages for PH 3400(X)-035 Module with Protos 3400(X)

| No.  | PH message                                | Message type |
|------|-------------------------------------------|--------------|
| P008 | Meas. processing (factory settings)       | FAIL         |
| P009 | Module failure (Firmware Flash check sum) | FAIL         |
| P010 | pH range                                  | FAIL         |
| P011 | pH Alarm LO_LO                            | FAIL         |
| P012 | pH Alarm LO                               | WARN         |
| P013 | pH Alarm HI                               | WARN         |
| P014 | pH Alarm HI_HI                            | FAIL         |
| P015 | Temperature range                         | FAIL         |
| P016 | Temperature Alarm LO_LO                   | FAIL         |
| P017 | Temperature Alarm LO                      | WARN         |
| P018 | Temperature Alarm HI                      | WARN         |
| P019 | Temperature Alarm HI_HI                   | FAIL         |
| P020 | ORP range                                 | FAIL         |
| P021 | ORP Alarm LO_LO                           | FAIL         |
| P022 | ORP Alarm LO                              | WARN         |
| P023 | ORP Alarm HI                              | WARN         |
| P024 | ORP Alarm HI_HI                           | FAIL         |
| P025 | rH range                                  | WARN         |
| P026 | rH Alarm LO_LO                            | FAIL         |
| P027 | rH Alarm LO                               | WARN         |
| P028 | rH Alarm HI                               | WARN         |
| P029 | rH Alarm HI_HI                            | FAIL         |
| P030 | Zero range                                | WARN         |
| P035 | Slope range                               | WARN         |
| P040 | Isotherm potential Uis range              | WARN         |
| P045 | mV range                                  | WARN         |

| No.  | PH message                                             | Message type |
|------|--------------------------------------------------------|--------------|
| P046 | mV Alarm LO_LO                                         | FAIL         |
| P047 | mV Alarm LO                                            | WARN         |
| P048 | mV Alarm HI                                            | WARN         |
| P049 | mV Alarm HI_HI                                         | FAIL         |
| P050 | Man. temperature range                                 | FAIL         |
| P060 | SAD SENSOFACE: Slope                                   | User-defined |
| P061 | SAD SENSOFACE: Zero                                    | User-defined |
| P062 | SAD SENSOFACE: Ref impedance (Sensocheck)              | User-defined |
| P063 | SAD SENSOFACE: Glass impedance (Sensocheck)            | User-defined |
| P064 | SAD SENSOFACE: Response time                           | User-defined |
| P065 | SAD SENSOFACE: Calibration timer                       | WARN         |
| P066 | SAD SENSOFACE: Calcheck                                | User-defined |
| P069 | SAD SENSOFACE: Calimatic (Zero/slope)                  | WARN         |
| P070 | SAD SENSOFACE: Sensor wear                             | User-defined |
| P071 | SAD SENSOFACE: ISFET leakage current                   | User-defined |
| P090 | Buffer offset (buffer table to be entered):            | WARN         |
| P091 | Zero offset ORP                                        | WARN         |
| P092 | Tolerance band                                         | WARN         |
| P110 | CIP counter                                            | User-defined |
| P111 | SIP counter                                            | User-defined |
| P112 | Autoclaving counter                                    | User-defined |
| P113 | Sensor operating time (duration of use)                | User-defined |
| P114 | ISFET characteristic                                   | User-defined |
| P115 | Membrane body changes                                  | User-defined |
| P120 | Wrong ISM sensor                                       | FAIL         |
| P121 | ISM sensor (error in factory settings/characteristics) | FAIL         |
| P122 | ISM sensor memory (error in cal data records)          | WARN         |
| P123 | New sensor, adjustment required                        | WARN         |
| P130 | SIP cycle counted                                      | Text         |
| P131 | CIP cycle counted                                      | Text         |

| No.  | PH message                      | Message type |
|------|---------------------------------|--------------|
| P200 | Noise level at pH input         | FAIL         |
| P201 | Cal temp                        | WARN         |
| P202 | Cal: Buffer unknown             | Text         |
| P203 | Cal: Identical buffers          | Text         |
| P204 | Cal: Buf interchanged           | Text         |
| P205 | Cal: Sensor unstable            | Text         |
| P206 | Cal: Slope                      | WARN         |
| P207 | Cal: Zero                       | WARN         |
| P208 | Cal: Sensor failure (ORP check) | FAIL         |
| P254 | Module reset                    | Text         |

| No.  | Calculation Block PH / PH messages | Message type |
|------|------------------------------------|--------------|
| A010 | pH-Diff Range                      | FAIL         |
| A011 | pH-Diff Alarm LO_LO                | FAIL         |
| A012 | pH-Diff Alarm LO                   | WARN         |
| A013 | pH-Diff Alarm HI                   | WARN         |
| A014 | pH-Diff Alarm HI_HI                | FAIL         |
| A015 | Temperature-Diff Range             | FAIL         |
| A016 | Temperature-Diff Alarm LO_LO       | FAIL         |
| A017 | Temperature-Diff Alarm LO          | WARN         |
| A018 | Temperature-Diff Alarm HI          | WARN         |
| A019 | Temperature-Diff Alarm HI_HI       | FAIL         |
| A020 | ORP-Diff Range                     | FAIL         |
| A021 | ORP-Diff Alarm LO_LO               | FAIL         |
| A022 | ORP-Diff Alarm LO                  | WARN         |
| A023 | ORP-Diff Alarm HI                  | WARN         |
| A024 | ORP-Diff Alarm HI_HI               | FAIL         |

### Messages for PH 3400(X)-035 Module with Protos II 4400(X)

 $\bigotimes$  Failure  $\triangle$  Out of Specification  $\bigotimes$  Maintenance Required

| No.  | Message Type                 | PH Message                          |
|------|------------------------------|-------------------------------------|
| P008 | Failure                      | Meas. Processing (Factory Settings) |
| P009 | Failure                      | Firmware Error                      |
| P010 | Failure                      | pH Range                            |
| P011 | Failure                      | pH Alarm LO_LO                      |
| P012 | Out of Specification         | pH Alarm LO                         |
| P013 | Out of Specification         | pH Alarm HI                         |
| P014 | Failure                      | pH Alarm HI_HI                      |
| P015 | Failure                      | Temperature Range                   |
| P016 | Failure                      | Temperature Alarm LO_LO             |
| P017 | Out of Specification         | Temperature Alarm LO                |
| P018 | Out of Specification         | Temperature Alarm HI                |
| P019 | Failure                      | Temperature Alarm HI_HI             |
| P020 | Failure                      | ORP Range                           |
| P021 | Failure                      | ORP Alarm LO_LO                     |
| P022 | Out of Specification         | ORP Alarm LO                        |
| P023 | Out of Specification         | ORP Alarm HI                        |
| P024 | Failure                      | ORP Alarm HI_HI                     |
| P025 | Out of Specification         | rH Range                            |
| P026 | Failure                      | rH Alarm LO_LO                      |
| P027 | Out of Specification         | rH Alarm LO                         |
| P028 | Out of Specification         | rH Alarm HI                         |
| P029 | Failure                      | rH Alarm HI_HI                      |
| P045 | Failure                      | mV Range                            |
| P046 | Failure                      | mV Alarm LO_LO                      |
| P047 | Out of Specification         | mV Alarm LO                         |
| P048 | Out of Specification         | mV Alarm HI                         |
| P049 | Failure                      | mV Alarm HI_HI                      |
| P060 | Failure/Maintenance Required | Sad Sensoface: Slope                |
| P061 | Failure/Maintenance Required | Sad Sensoface: Zero Point           |
| P062 | User-defined                 | Sad Sensoface: Reference Impedance  |
| P063 | User-defined                 | Sad Sensoface: Glass Impedance      |
| P064 | User-defined                 | Sad Sensoface: Response Time        |
| P065 | Maintenance Required         | Sad Sensoface: Calibration timer    |

| No.  | Message Type         | PH Message                                  |
|------|----------------------|---------------------------------------------|
| P069 | Maintenance Required | Sad Sensoface: Calimatic (Zero/Slope)       |
| P070 | User-defined         | Sad Sensoface: Sensor Wear                  |
| P071 | Maintenance Required | Sad Sensoface: ISFET Leakage Current        |
| P072 | Maintenance Required | Sad Sensoface: ISFET Operating Point        |
| P073 | Maintenance Required | TTM Maintenance Timer (for ISM sensor only) |
| P074 | Maintenance Required | Sad Sensoface: ORP Zero Offset              |
| P090 | Maintenance Required | Buffer Distance (User-Defined Buffer Table) |
| P092 | Maintenance Required | Tolerance Band                              |
| P110 | User-defined         | CIP Counter                                 |
| P111 | User-defined         | SIP Counter                                 |
| P112 | User-defined         | Autoclaving Counter                         |
| P113 | User-defined         | Sensor Operating Time                       |
| P120 | Failure              | Wrong Sensor (Sensor Verification)          |
| P121 | Failure              | Sensor Error (Factory/Characteristic Data)  |
| P122 | Maintenance Required | Sensor Memory Error (Cal Data)              |
| P123 | Maintenance Required | New Sensor, Adjustment Required             |
| P124 | Maintenance Required | Sensor Date                                 |
| P130 | Text                 | SIP Cycle Counted                           |
| P131 | Text                 | CIP Cycle Counted                           |
| P200 | Failure              | Noise Level at pH Input                     |
| P201 | Maintenance Required | Cal Temperature                             |
| P202 | Text                 | Cal: Buffer Unknown                         |
| P203 | Text                 | Cal: Identical Buffers                      |
| P204 | Text                 | Cal: Buffers Interchanged                   |
| P205 | Text                 | Cal: Sensor Unstable                        |
| P206 | Maintenance Required | Cal: Slope                                  |
| P207 | Maintenance Required | Cal: Zero Point                             |
| P208 | Failure              | Cal: Sensor Failure (ORP Check)             |
| P254 | Text                 | Module Reset                                |

| No.  | Message Type         | Calculation Block PH / PH Messages |
|------|----------------------|------------------------------------|
| A010 | Failure              | pH Diff Range                      |
| A011 | Failure              | pH Diff Alarm LO_LO                |
| A012 | Out of Specification | pH Diff Alarm LO                   |
| A013 | Out of Specification | pH Diff Alarm HI                   |
| A014 | Failure              | pH Diff Alarm HI_HI                |
| A015 | Failure              | Temperature Diff Range             |
| A016 | Failure              | Temperature Diff Alarm LO_LO       |
| A017 | Out of Specification | Temperature Diff Alarm LO          |
| A018 | Out of Specification | Temperature Diff Alarm HI          |
| A019 | Failure              | Temperature Diff Alarm HI_HI       |
| A020 | Failure              | ORP Diff Range                     |
| A021 | Failure              | ORP Diff Alarm LO_LO               |
| A022 | Out of Specification | ORP Diff Alarm LO                  |
| A023 | Out of Specification | ORP Diff Alarm HI                  |
| A024 | Failure              | ORP Diff Alarm HI_HI               |
| A045 | Failure              | mV Diff Range                      |
| A046 | Failure              | mV Diff Alarm LO_LO                |
| A047 | Out of Specification | mV Diff Alarm LO                   |
| A048 | Out of Specification | mV Diff Alarm HI                   |
| A049 | Failure              | mV Diff Alarm HI_HI                |
| A200 | Maintenance Required | Calculation Block Configuration    |

## **Specifications**

#### Specifications Protos PH 3400(X)-035

| pH/ORP input                            | Analog glass electrode or ORP sensor,<br>actuation of ISM sensors |                                         |                              |
|-----------------------------------------|-------------------------------------------------------------------|-----------------------------------------|------------------------------|
|                                         | Glass electrode input                                             |                                         |                              |
|                                         | Reference electrode input                                         |                                         |                              |
|                                         | SG input: ORP sensor or aux                                       | iliary electr                           | ode                          |
| Measuring range                         | pH value                                                          | -2.00 16                                | .00                          |
|                                         | ORP value                                                         | -2000 20                                | 000 mV                       |
|                                         | rH Value                                                          | 0.0 42.5                                |                              |
| Adm. voltage ORP + pH [mV]              | 2000 mV                                                           |                                         |                              |
| Adm. cable capacitance                  | < 2 nF (cable length max. 20                                      | 0 m)                                    |                              |
| Glass electrode input <sup>2)</sup>     | Input resistance                                                  | > 1 x 10 <sup>12</sup>                  | Ω                            |
|                                         | Input current                                                     | < 1 x 10 <sup>-12</sup> A <sup>4)</sup> |                              |
|                                         | Impedance range                                                   | 0.5 1000                                | ΜΩ                           |
| Reference electrode input <sup>2)</sup> | Input resistance                                                  | > 1 x 10 <sup>10</sup> Ω                |                              |
|                                         | Input current                                                     | < 1 x 10 <sup>-10</sup>                 | <sup>0</sup> A <sup>4)</sup> |
|                                         | Impedance range                                                   | 0.5 200                                 | kΩ                           |
| Measurement error <sup>3)</sup>         | pH value                                                          | < 0.02                                  | TC < 0.001 pH/K              |
| (display)                               | ORP value                                                         | < 1 mV                                  | TC < 0.05 mV/K               |
| Temperature input                       | Pt100/Pt1000/NTC 30 kΩ/N                                          | TC 8.55 kΩ                              | 1)                           |
|                                         | 3-wire connection, adjustable                                     |                                         |                              |
| Measuring range                         | -20 150 °C / -4 302 °F (P                                         | t 100/Pt 100                            | 00/NTC 30 kΩ)                |
|                                         | -10 130 °C / 14 266 °F (N                                         | NTC 8.55 kΩ                             | , Mitsubishi)                |
| Resolution                              | 0.1 °C/°F                                                         |                                         |                              |
| Measurement error <sup>3)</sup>         | 0.2 % meas.val. + 0.5 K (< 1                                      | K with NTC                              | > 100 °C / 212 °F)           |
| Temp compensation,                      | Reference temperature 25 °C/77 °F                                 |                                         |                              |
| media-related                           | lated  • Linear temperature coefficient,                          |                                         |                              |
|                                         | user-defined from -19.99 to 19.99 % / K                           |                                         |                              |
|                                         | Ultrapure water 0 150 °C / 32 302 °F                              |                                         |                              |
|                                         | • Table 0 95 °C / 32 203                                          | 3 °⊦, user-de                           | fined in 5 K steps           |

1) user-definable 2) at rated operating conditions

3)  $\pm$  1 count, plus sensor error  $\,$  4) at 20 °C/68 °F, doubles every 10 K  $\,$ 

# **Specifications**

| ORP <sup>1)</sup>                        | Automatic conversion to standard hydrogen electrode SHE when type of reference electrode is entered |                                     |  |
|------------------------------------------|----------------------------------------------------------------------------------------------------|-------------------------------------|--|
| Sensor standardization ORP <sup>1)</sup> | Zero adjustable from -200 to 200 mV                                                                 |                                     |  |
| pH sensor standardization <sup>1)</sup>  | 1-/2-/3-point calibration (be                                                                       | est fit line)                       |  |
|                                          | Operating modes:                                                                                    |                                     |  |
|                                          | Calimatic automatic buffe                                                                           | er recognition                      |  |
|                                          | Input of individual buffer                                                                          | values                              |  |
|                                          | <ul> <li>Product calibration</li> </ul>                                                             |                                     |  |
|                                          | Data entry of pre-measur                                                                            | red electrodes                      |  |
| Drift check <sup>1)</sup>                | Fine / standard / coarse                                                                            |                                     |  |
| Calimatic buffer sets <sup>1)</sup>      | Fixed buffer sets:                                                                                  |                                     |  |
|                                          | Knick/Mettler-Toledo                                                                                | 2.00 / 4.01 / 7.00 / 9.21           |  |
|                                          | Merck/Riedel                                                                                        | 2.00 / 4.00 / 7.00 / 9.00 / 12.00   |  |
|                                          | DIN 19267                                                                                           | 1.09 / 4.65 / 6.79 / 9.23 / 12.75   |  |
|                                          | NIST Standard                                                                                       | 4.006 / 6.865 / 9.180               |  |
|                                          | Techn. buffers to NIST                                                                              | 1.68 / 4.00 / 7.00 / 10.01 / 12.46  |  |
|                                          | Hamilton                                                                                            | 2.00 / 4.01 / 7.00 / 10.01 / 12.00  |  |
|                                          | Kraft                                                                                               | 2.00 / 4.00 / 7.00 / 9.00 / 11.00   |  |
|                                          | Hamilton buffer A                                                                                   | 2.00 / 4.01 / 7.00 / 9.00 / 11.00   |  |
|                                          | Hamilton buffer B 2.00 / 4.01 / 6.00 / 9.00 / 11.                                                   |                                     |  |
|                                          | HACH                                                                                                | 4.01 / 7.00 / 10.00                 |  |
|                                          | Ciba                                                                                                | 2.06 / 4.00 / 7.00 / 10.0           |  |
|                                          | Reagecon         2.00 / 4.00 / 7.00 / 9.00 / 12.00                                                  |                                     |  |
|                                          | Manually enterable buffe                                                                            | r set with max. three buffer tables |  |
|                                          | (add-on function SW3400-002/ FW4400-002)                                                            |                                     |  |
| Nom. zero <sup>1)</sup>                  | pH 0 14; calibration range $\Delta pH = \pm 1$                                                      |                                     |  |
| Nom. slope (25 °C) <sup>1)</sup>         | 25 61 mV/pH; calibration range 80 103 %                                                             |                                     |  |
| Vis <sup>1)</sup>                        | -1000 1000 mV                                                                                       |                                     |  |

## **Specifications**

| Diagnostic functions                                  |                                                                                                    |
|-------------------------------------------------------|----------------------------------------------------------------------------------------------------|
| Calibration/adjustment record                         | Recording of: zero point, slope, Vis, response time, calibration method with date and time                                                                         |
| Temp. offset log <sup>1)</sup>                        | Display of the current temperature probe adjustment and of the temperature offset.                                                                                 |
| Statistics                                            | Recording of: zero, slope, Vis, response time, glass and refer-<br>ence impedance with date and time of the last three adjust-<br>ments and the first adjustment   |
| Sensocheck                                            | Automatic monitoring of glass and reference electrode, mes-<br>sage can be switched off                                                                            |
| Sensoface                                             | Provides information on the sensor condition:<br>zero/slope, response time, calibration interval, Sensocheck,<br>can be switched off                               |
| Sensor diagram                                        | Graphical representation of current sensor parameters in a radar chart on the display: slope, zero, reference impedance, glass impedance, response time, cal timer |
| Sensor monitor                                        | Direct display of measured values from sensor for validation:<br>pH input / ORP input / glass el. impedance / ref. el. impedance<br>/ RTD / temperature            |
| Kl recorder <sup>2)</sup><br>(SW3400-001)             | Adaptive representation of process flow with monitoring and signaling of critical process parameters                                                               |
| Adaptive calibration timer <sup>3)</sup>              | Automatic adjustment of calibration interval<br>(Sensoface signal), depending on measured values                                                                   |
| Tolerance band recorder <sup>2)</sup><br>(SW3400-005) | Tolerant calibration/adjustment, tolerance limits adjustable,<br>graphical recording of zero point and slope of the last 40 cal-<br>ibrations                      |
| Sensor wear monitor<br>(ISM)                          | Display of wear parameters:<br>sensor wear / sensor operating time / autoclaving cycles /<br>SIP cycles / CIP cycles                                               |
| Load diagram <sup>2)</sup><br>(ISM)                   | Graphical representation of sensor load                                                                                                    |

### **General Data**

| Explosion protection        | For entity parameters, see attachment to certificates |
|-----------------------------|-------------------------------------------------------|
| (Ex version of module only) | or control drawings.                                  |
| RoHS conformity             | According to EU directive 2011/65/EU                  |
| EMC                         | EN 61326-1, EN 61326-2-3                              |
|                             | NAMUR NE 21                                           |
| Emitted interference        | Industrial applications <sup>1)</sup>                 |
| Interference immunity       | (EN 55011 Group 1 Class A)                            |
|                             | Industrial applications                               |
| Lightning protection        | to EN 61000-4-5, Installation class 2                 |
| Rated operating conditions  |                                                       |
| (module installed)          |                                                       |
| Ambient temperature         | Safe area: -20 55 °C / -4 131 °F                      |
|                             | Ex: -20 50 °C / -4 122 °F                             |
| Relative humidity           | 5 95 %                                                |
| Climatic class              | 3K5 according to EN 60721-3-3                         |
| Location class              | C1 according to EN 60654-1                            |
| Transport/storage           | -20 70 °C / -4 158 °F                                 |
| temperature                 |                                                       |
| Screw clamp connectors      | Single or stranded wires 0.2 2.5 mm <sup>2</sup>      |
|                             | Tightening torque 0.5 0.6 Nm                          |
| Wiring                      | Stripping length max. 7 mm                            |
|                             | Temperature resistance > 75 °C / 167 °F               |

1) This equipment is not designed for domestic use, and is unable to guarantee adequate protection of the radio reception in such environments.

Minimum Spans for Current Outputs

The PH 3400(X)-035 module is a measuring module. It does not provide current outputs. Current outputs are provided by the BASE module (basic device) or by communication modules (e.g. OUT, PID). The corresponding parameters must be set there.

The minimum current span shall prevent that the resolution limit of the measurement technology ( $\pm$  1 count) is seen in the current.

#### PH 3400(X)-035 Module

| рН  | 1.00  |
|-----|-------|
| ORP | 100.0 |
| °C  | 10.0  |
| mV  | 100.0 |
| rH  | 1.00  |
| °F  | 10.0  |

### **Calculation Block PH/PH**

| Diff pH  | 1.00  |
|----------|-------|
| Diff ORP | 100.0 |
| Diff °C  | 10.0  |

Buffer table "Mettler-Toledo"

| °C | рН   |      |      |      |
|----|------|------|------|------|
| 0  | 2,03 | 4,01 | 7,12 | 9,52 |
| 5  | 2,02 | 4,01 | 7,09 | 9,45 |
| 10 | 2,01 | 4,00 | 7,06 | 9,38 |
| 15 | 2,00 | 4,00 | 7,04 | 9,32 |
| 20 | 2,00 | 4,00 | 7,02 | 9,26 |
| 25 | 2,00 | 4,01 | 7,00 | 9,21 |
| 30 | 1,99 | 4,01 | 6,99 | 9,16 |
| 35 | 1,99 | 4,02 | 6,98 | 9,11 |
| 40 | 1,98 | 4,03 | 6,97 | 9,06 |
| 45 | 1,98 | 4,04 | 6,97 | 9,03 |
| 50 | 1,98 | 4,06 | 6,97 | 8,99 |
| 55 | 1,98 | 4,08 | 6,98 | 8,96 |
| 60 | 1,98 | 4,10 | 6,98 | 8,93 |
| 65 | 1,99 | 4,13 | 6,99 | 8,90 |
| 70 | 1,99 | 4,16 | 7,00 | 8,88 |
| 75 | 2,00 | 4,19 | 7,02 | 8,85 |
| 80 | 2,00 | 4,22 | 7,04 | 8,83 |
| 85 | 2,00 | 4,26 | 7,06 | 8,81 |
| 90 | 2,00 | 4,30 | 7,09 | 8,79 |
| 95 | 2,00 | 4,35 | 7,12 | 8,77 |

### Buffer table "Knick CaliMat"

| °C        | рН         |            |            |            |            |
|-----------|------------|------------|------------|------------|------------|
| Order No. | CS-P0200A/ | CS-P0400A/ | CS-P0700A/ | CS-P0900A/ | CS-P1200A/ |
| 0         | 2.01       | 4.05       | 7.09       | 9.24       | 12.58      |
| 5         | 2.01       | 4.04       | 7.07       | 9.16       | 12.39      |
| 10        | 2.01       | 4.02       | 7.04       | 9.11       | 12.26      |
| 15        | 2.00       | 4.01       | 7.02       | 9.05       | 12.13      |
| 20        | 2.00       | 4.00       | 7.00       | 9.00       | 12.00      |
| 25        | 2.00       | 4.01       | 6.99       | 8.95       | 11.87      |
| 30        | 2.00       | 4.01       | 6.98       | 8.91       | 11.75      |
| 35        | 2.00       | 4.01       | 6.96       | 8.88       | 11.64      |
| 40        | 2.00       | 4.01       | 6.96       | 8.85       | 11.53      |
| 50        | 2.00       | 4.01       | 6.96       | 8.79       | 11.31      |
| 60        | 2.00       | 4.00       | 6.96       | 8,73       | 11.09      |
| 70        | 2.00       | 4.00       | 6.96       | 8,70       | 10.88      |
| 80        | 2.00       | 4.00       | 6.98       | 8,66       | 10.68      |
| 90        | 2.00       | 4.00       | 7.00       | 8,64       | 10.48      |

Buffer table "DIN 19267"

| °C | рН    |       |       |       |        |
|----|-------|-------|-------|-------|--------|
| 0  | 1,08  | 4,67  | 6,89  | 9,48  | 13,95* |
| 5  | 1,08  | 4,67  | 6,87  | 9,43  | 13,63* |
| 10 | 1,09  | 4,66  | 6,84  | 9,37  | 13,37  |
| 15 | 1,09  | 4,66  | 6,82  | 9,32  | 13,16  |
| 20 | 1,09  | 4,65  | 6,80  | 3,27  | 12,96  |
| 25 | 1,09  | 4,65  | 6,79  | 9,23  | 12,75  |
| 30 | 1,10  | 4,65  | 6,78  | 9,18  | 12,61  |
| 35 | 1,10  | 4,65  | 6,77  | 9,13  | 12,45  |
| 40 | 1,10  | 4,66  | 6,76  | 9,09  | 12,29  |
| 45 | 1,10  | 4,67  | 6,76  | 9,04  | 12,09  |
| 50 | 1,11  | 4,68  | 6,76  | 9,00  | 11,98  |
| 55 | 1,11  | 4,69  | 6,76  | 8,96  | 11,79  |
| 60 | 1,11  | 4,70  | 6,76  | 8,92  | 11,69  |
| 65 | 1,11  | 4,71  | 6,76  | 8,90  | 11,56  |
| 70 | 1,11  | 4,72  | 6,76  | 8,88  | 11,43  |
| 75 | 1,11  | 4,73  | 6,77  | 8,86  | 11,31  |
| 80 | 1,12  | 4,75  | 6,78  | 8,85  | 11,19  |
| 85 | 1,12  | 4,77  | 6,79  | 8,83  | 11,09  |
| 90 | 1,13  | 4,79  | 6,80  | 8,82  | 10,99  |
| 95 | 1,13* | 4,82* | 6,81* | 8,81* | 10,89* |

\* extrapoliert / extrapolated / extrapolée

### Buffer table "NIST standard" (DIN 19266: 2000-01)

| °C | рН    |       |       |       |
|----|-------|-------|-------|-------|
| 0  |       |       |       |       |
| 5  | 1.668 | 4.004 | 6.950 | 9.392 |
| 10 | 1.670 | 4.001 | 6.922 | 9.331 |
| 15 | 1.672 | 4.001 | 6.900 | 9.277 |
| 20 | 1.676 | 4.003 | 6.880 | 9.228 |
| 25 | 1.680 | 4.008 | 6.865 | 9.184 |
| 30 | 1,685 | 4.015 | 6.853 | 9.144 |
| 37 | 1,694 | 4.028 | 6.841 | 9.095 |
| 40 | 1.697 | 4.036 | 6.837 | 9.076 |
| 45 | 1.704 | 4.049 | 6.834 | 9.046 |
| 50 | 1.712 | 4.064 | 6.833 | 9.018 |
| 55 | 1.715 | 4.075 | 6.834 | 9.985 |
| 60 | 1.723 | 4.091 | 6.836 | 8.962 |
| 70 | 1.743 | 4.126 | 6.845 | 8.921 |
| 80 | 1.766 | 4.164 | 6.859 | 8.885 |
| 90 | 1.792 | 4.205 | 6.877 | 8.850 |
| 95 | 1.806 | 4.227 | 6.886 | 8.833 |
|    |       |       |       |       |

#### Note:

The pH(S) values of the individual charges of the secondary reference materials are documented in a certificate of an accredited laboratory. This certificate is supplied with the respective buffer materials. Only these pH(S) values shall be used as standard values for the secondary reference buffer materials. Correspondingly, this standard does not include a table with standard pH values for practical use. The table above ony provides examples of pH(PS) values for orientation.

### Buffer table "Techn. buffers to NIST"

| °C | рН     |        |        |
|----|--------|--------|--------|
| 0  | 4.00   | 7.14   | 10.30  |
| 5  | 4.00   | 7.10   | 10.23  |
| 10 | 4.00   | 7.04   | 10.11  |
| 15 | 4.00   | 7.04   | 10.11  |
| 20 | 4.00   | 7.02   | 10.05  |
| 25 | 4.01   | 7.00   | 10.00  |
| 30 | 4.01   | 6.99   | 9.96   |
| 35 | 4.02   | 6.98   | 9.92   |
| 40 | 4.03   | 6.98   | 9.88   |
| 45 | 4.05   | 6.98   | 9.85   |
| 50 | 4.06   | 6.98   | 9.82   |
| 55 | 4.07   | 6.98   | 9.79   |
| 60 | 4.09   | 6.99   | 9.76   |
| 65 | 4.09 * | 6.99 * | 9.76 * |
| 70 | 4.09 * | 6.99 * | 9.76 * |
| 75 | 4.09 * | 6.99 * | 9.76 * |
| 80 | 4.09 * | 6.99 * | 9.76 * |
| 85 | 4.09 * | 6.99 * | 9.76 * |
| 90 | 4.09 * | 6.99 * | 9.76 * |
| 95 | 4.09 * | 6.99 * | 9.76 * |

\* Values complemented

### Buffer table "Hamilton"

| <u> </u> | рн   |      |      |       |       |
|----------|------|------|------|-------|-------|
| 0 1      | 1,99 | 4,01 | 7,12 | 10,19 | 12,46 |
| 5 1      | 1,99 | 4,01 | 7,09 | 10,19 | 12,46 |
| 10 2     | 2,00 | 4,00 | 7,06 | 10,15 | 12,34 |
| 15 2     | 2,00 | 4,00 | 7,04 | 10,11 | 12,23 |
| 20 2     | 2,00 | 4,00 | 7,02 | 10,06 | 12,11 |
| 25 2     | 2,00 | 4,01 | 7,00 | 10,01 | 12,00 |
| 30 1     | 1,99 | 4,01 | 6,99 | 9,97  | 11,90 |
| 35 1     | 1,98 | 4,02 | 6,98 | 9,92  | 11,80 |
| 40 1     | 1,98 | 4,03 | 6,97 | 9,86  | 11,70 |
| 45 1     | 1,97 | 4,04 | 6,97 | 9,83  | 11,60 |
| 50 1     | 1,97 | 4,06 | 6,97 | 9,79  | 11,51 |
| 55 1     | 1,97 | 4,08 | 6,98 | 9,77  | 11,51 |
| 60 1     | 1,97 | 4,10 | 6,98 | 9,75  | 11,51 |
| 65 1     | 1,97 | 4,13 | 6,99 | 9,74  | 11,51 |
| 70 1     | 1,97 | 4,16 | 7,00 | 9,73  | 11,51 |
| 75 1     | 1,97 | 4,19 | 7,02 | 9,73  | 11,51 |
| 80 1     | 1,97 | 4,22 | 7,04 | 9,73  | 11,51 |
| 85 1     | 1,97 | 4,26 | 7,06 | 9,74  | 11,51 |
| 90 1     | 1,97 | 4,30 | 7,09 | 9,75  | 11,51 |
| 95 1     | 1,97 | 4,35 | 7,09 | 9,75  | 11,51 |

### Buffer table "Kraft"

| °C | рН   |      |      |      |        |
|----|------|------|------|------|--------|
| 0  | 2.01 | 4.05 | 7.13 | 9.24 | 11.47* |
| 5  | 2.01 | 4.04 | 7.07 | 9.16 | 11.47  |
| 10 | 2.01 | 4.02 | 7.05 | 9.11 | 11.31  |
| 15 | 2.00 | 4.01 | 7.02 | 9.05 | 11.15  |
| 20 | 2.00 | 4.00 | 7.00 | 9.00 | 11.00  |
| 25 | 2.00 | 4.01 | 6.98 | 8.95 | 10.85  |
| 30 | 2.00 | 4.01 | 6.98 | 8.91 | 10.71  |
| 35 | 2.00 | 4.01 | 6.96 | 8.88 | 10.57  |
| 40 | 2.00 | 4.01 | 6.95 | 8.85 | 10.44  |
| 45 | 2.00 | 4.01 | 6.95 | 8.82 | 10.31  |
| 50 | 2.00 | 4.00 | 6.95 | 8.79 | 10.18  |
| 55 | 2.00 | 4.00 | 6.95 | 8.76 | 10.18* |
| 60 | 2.00 | 4.00 | 6.96 | 8.73 | 10.18* |
| 65 | 2.00 | 4.00 | 6.96 | 8.72 | 10.18* |
| 70 | 2.01 | 4.00 | 6.96 | 8.70 | 10.18* |
| 75 | 2.01 | 4.00 | 6.96 | 8.68 | 10.18* |
| 80 | 2.01 | 4.00 | 6.97 | 8.66 | 10.18* |
| 85 | 2.01 | 4.00 | 6.98 | 8.65 | 10.18* |
| 90 | 2.01 | 4.00 | 7.00 | 8.64 | 10.18* |
| 95 | 2.01 | 4.00 | 7.02 | 8.64 | 10.18* |

\* Values complemented

### Buffer table "Hamilton A"

| °C | рН   |      |      |      |       |
|----|------|------|------|------|-------|
| 0  | 1.99 | 4.01 | 7.12 | 9.31 | 11.42 |
| 5  | 1.99 | 4.01 | 7.09 | 9.24 | 11.33 |
| 10 | 2.00 | 4.00 | 7.06 | 9.17 | 11.25 |
| 15 | 2.00 | 4.00 | 7.04 | 9.11 | 11.16 |
| 20 | 2.00 | 4.00 | 7.02 | 9.05 | 11.07 |
| 25 | 2.00 | 4.01 | 7.00 | 9.00 | 11.00 |
| 30 | 1.99 | 4.01 | 6.99 | 8.95 | 10.93 |
| 35 | 1.98 | 4.02 | 6.98 | 8.90 | 10.86 |
| 40 | 1.98 | 4.03 | 6.97 | 8.85 | 10.80 |
| 45 | 1.97 | 4.04 | 6.97 | 8.82 | 10.73 |
| 50 | 1.97 | 4.05 | 6.97 | 8.78 | 10.67 |
| 55 | 1.98 | 4.06 | 6.98 | 8.75 | 10.61 |
| 60 | 1.98 | 4.08 | 6.98 | 8.72 | 10.55 |
| 65 | 1.98 | 4.10 | 6.99 | 8.70 | 10.49 |
| 70 | 1.99 | 4.12 | 7.00 | 8.67 | 10.43 |
| 75 | 1.99 | 4.14 | 7.02 | 8.64 | 10.38 |
| 80 | 2.00 | 4.16 | 7.04 | 8.62 | 10.33 |
| 85 | 2.00 | 4.18 | 7.06 | 8.60 | 10.28 |
| 90 | 2.00 | 4.21 | 7.09 | 8.58 | 10.23 |
| 95 | 2.00 | 4.24 | 7.12 | 8.56 | 10.18 |

### Buffer table "Hamilton B"

| <u>°C</u> | рН   |      |      |      |       |
|-----------|------|------|------|------|-------|
| 0         | 1.99 | 4.01 | 6.03 | 9.31 | 11.42 |
| 5         | 1.99 | 4.01 | 6.02 | 9.24 | 11.33 |
| 10        | 2.00 | 4.00 | 6.01 | 9.17 | 11.25 |
| 15        | 2.00 | 4.00 | 6.00 | 9.11 | 11.16 |
| 20        | 2.00 | 4.00 | 6.00 | 9.05 | 11.07 |
| 25        | 2.00 | 4.01 | 6.00 | 9.00 | 11.00 |
| 30        | 1.99 | 4.01 | 6.00 | 8.95 | 10.93 |
| 35        | 1.98 | 4.02 | 6.00 | 8.90 | 10.86 |
| 40        | 1.98 | 4.03 | 6.01 | 8.85 | 10.80 |
| 45        | 1.97 | 4.04 | 6.02 | 8.82 | 10.73 |
| 50        | 1.97 | 4.05 | 6.04 | 8.78 | 10.67 |
| 55        | 1.98 | 4.06 | 6.06 | 8.75 | 10.61 |
| 60        | 1.98 | 4.08 | 6.09 | 8.72 | 10.55 |
| 65        | 1.98 | 4.10 | 6.11 | 8.70 | 10.49 |
| 70        | 1.99 | 4.12 | 6.13 | 8.67 | 10.43 |
| 75        | 1.99 | 4.14 | 6.15 | 8.64 | 10.38 |
| 80        | 2.00 | 4.16 | 6.18 | 8.62 | 10.33 |
| 85        | 2.00 | 4.18 | 6.21 | 8.60 | 10.28 |
| 90        | 2.00 | 4.21 | 6.24 | 8.58 | 10.23 |
| 95        | 2.00 | 4.24 | 6.27 | 8.56 | 10.18 |

Buffer table "HACH"

| T [°C] | рН   |       |       |  |
|--------|------|-------|-------|--|
| 0      | 4,00 | 7,118 | 10,30 |  |
| 5      | 4,00 | 7,087 | 10,23 |  |
| 10     | 4,00 | 7,059 | 10,17 |  |
| 15     | 4,00 | 7,036 | 10,11 |  |
| 20     | 4,00 | 7,016 | 10,05 |  |
| 25     | 4,01 | 7,000 | 10,00 |  |
| 30     | 4,01 | 6,987 | 9,96  |  |
| 35     | 4,02 | 6,977 | 9,92  |  |
| 40     | 4,03 | 6,970 | 9,88  |  |
| 45     | 4,05 | 6,965 | 9,85  |  |
| 50     | 4,06 | 6,964 | 9,82  |  |
| 55     | 4,07 | 6,965 | 9,79  |  |
| 60     | 4,09 | 6,968 | 9,76  |  |
| 65     | 4,10 | 6,980 | 9,71  |  |
| 70     | 4,12 | 7,000 | 9,66  |  |
| 75     | 4,14 | 7,020 | 9,63  |  |
| 80     | 4,16 | 7,040 | 9,59  |  |
| 85     | 4,18 | 7,060 | 9,56  |  |
| 90     | 4,21 | 7,090 | 9,52  |  |
| 95     | 4,24 | 7,120 | 9,48  |  |

### Buffer table "Ciba"

| °C | рН    |       |       |       |
|----|-------|-------|-------|-------|
| 0  | 2,04  | 4,00  | 7,10  | 10,30 |
| 5  | 2,09  | 4,02  | 7,08  | 10,21 |
| 10 | 2,07  | 4,00  | 7,05  | 10,14 |
| 15 | 2,08  | 4,00  | 7,02  | 10,06 |
| 20 | 2,09  | 4,01  | 6,98  | 9,99  |
| 25 | 2,08  | 4,02  | 6,98  | 9,95  |
| 30 | 2,06  | 4,00  | 6,96  | 9,89  |
| 35 | 2,06  | 4,01  | 6,95  | 9,85  |
| 40 | 2,07  | 4,02  | 6,94  | 9,81  |
| 45 | 2,06  | 4,03  | 6,93  | 9,77  |
| 50 | 2,06  | 4,04  | 6,93  | 9,73  |
| 55 | 2,05  | 4,05  | 6,91  | 9,68  |
| 60 | 2,08  | 4,10  | 6,93  | 9,66  |
| 65 | 2,07* | 4,10* | 6,92* | 9,61* |
| 70 | 2,07  | 4,11  | 6,92  | 9,57  |
| 75 | 2,04* | 4,13* | 6,92* | 9,54* |
| 80 | 2,02  | 4,15  | 6,93  | 9,52  |
| 85 | 2,03* | 4,17* | 6,95* | 9,47* |
| 90 | 2,04  | 4,20  | 6,97  | 9,43  |
| 95 | 2,05* | 4,22* | 6,99* | 9,38* |

### \* Extrapolated

### Buffer table "Reagecon"

| °C   | рН    |       |       |       |        |
|------|-------|-------|-------|-------|--------|
| 0°C  | *2,01 | *4,01 | *7,07 | *9,18 | *12,54 |
| 5°C  | *2,01 | *4,01 | *7,07 | *9,18 | *12,54 |
| 10°C | 2,01  | 4,00  | 7,07  | 9,18  | 12,54  |
| 15°C | 2,01  | 4,00  | 7,04  | 9,12  | 12,36  |
| 20°C | 2,01  | 4,00  | 7,02  | 9,06  | 12,17  |
| 25°C | 2,00  | 4,00  | 7,00  | 9,00  | 12,00  |
| 30°C | 1,99  | 4,01  | 6,99  | 8,95  | 11,81  |
| 35°C | 2,00  | 4,02  | 6,98  | 8,90  | 11,63  |
| 40°C | 2,01  | 4,03  | 6,97  | 8,86  | 11,47  |
| 45°C | 2,01  | 4,04  | 6,97  | 8,83  | 11,39  |
| 50°C | 2,00  | 4,05  | 6,96  | 8,79  | 11,30  |
| 55°C | 2,00  | 4,07  | 6,96  | 8,77  | 11,13  |
| 60°C | 2,00  | 4,08  | 6,96  | 8,74  | 10,95  |
| 65°C | *2,00 | *4,10 | *6,99 | *8,70 | *10,95 |
| 70°C | *2,00 | *4,12 | *7,00 | *8,67 | *10,95 |
| 75°C | *2,00 | *4,14 | *7,02 | *8,64 | *10,95 |
| 80°C | *2,00 | *4,16 | *7,04 | *8,62 | *10,95 |
| 85°C | *2,00 | *4,18 | *7,06 | *8,60 | *10,95 |
| 90°C | *2,00 | *4,21 | *7,09 | *8,58 | *10,95 |
| 95°C | *2,00 | *4,24 | *7,12 | *8,56 | *10,95 |

\* Values complemented

## Specifiable Buffer Sets

### SW3400-002 / FW4400-002

Select menu: Parameter setting > System control > Buffer table

### Specifying an Individual Buffer Set for pH Measurement

You can enter an individual buffer set with 3 buffer solutions. To do so, enter the nominal buffer values for the correct temperature (0 ... 95 °C / 32 ... 203 °F, 5 °C/9 °F step size). Then this buffer set is available as "Table" in addition to the permanently set standard buffer solutions.

| Menu                                                                                                    | Display                                                                                                    | Action                                                                                                    |
|----------------------------------------------------------------------------------------------------|----------------------------------------------------------------------------------------------------|----------------------------------------------------------------------------------------------------|
| and the second second s | System Control (Administrator)  Calculation Blocks  Time/Date Meas. Point Description Option Activation Logbook Buffer Table Back                                                                                                    | Entering a Buffer Set<br>1) Parameter Setting<br>2) System Control<br>3) Buffer Table                                                                                                    |
|                                                                                                    | Buffer Table (Administrator)<br>Buffer 1<br>Buffer 2<br>Buffer 3<br>Back                                                                                                    | Select buffer to be entered.<br>Enter the values for 3 complete buffer<br>solutions in ascending order<br>(e.g. pH 4, 7, 10).<br>Minimum distance:<br>2 pH units                                        |
|                                                                                                    | Image: Norm of the second second se | Enter nominal buffer value and all<br>other values for the correct tempera-<br>ture (right/left arrow keys to select<br>position, up/down arrow keys to edit<br>number, press <b>enter</b> to confirm.) |

### The individual buffer set is selected in the menu:

Parameter Setting > PH Module > Cal Presettings: Calibration Mode: Calimatic, Buffer Set: Table.

### Overview of Parameter Setting

| Parameter Setting Menu                                                                                                    |                         |                                                                                                    |  |  |
|----------------------------------------------------------------------------------------------------|-------------------------|----------------------------------------------------------------------------------------------------|--|--|
| Image: Several state state st |                         | Parameter Setting<br>From measuring mode: Press menu key to select menu.<br>Select parameter setting using arrow keys,<br>press enter to confirm.<br>Administrator level<br>Access to all functions, also passcode setting. Releasing or<br>blocking functions for access from the Operator level.<br>Operator level<br>Access to all functions which have been released at the<br>Administrator level. Blocked functions are displayed in gray and<br>cannot be edited.<br>Viewing level<br>Only display, no editing possible! |  |  |
|                                                                                                    | System Control          |                                                                                                    |  |  |
|                                                                                                    | Memory card (Option)    | Menu only appears when a memory card is inserted and the corresponding add-on function has been enabled.                                                                                                    |  |  |
|                                                                                                    | Transfer configuration  | The complete configuration of a device can be written on a memory card. This allows transferring all device settings to other devices with identical equipment (exception: options and passcodes).                                                                                                    |  |  |
|                                                                                                    | Parameter set           | 2 parameter sets (A, B) are available in the device.<br>The currently active parameter set is shown in the display.<br>Parameter sets contain all settings except:<br>sensor type, options, system control settings<br>Up to 5 parameter sets (1, 2, 3, 4, 5) are available when a<br>memory card (Option) is used.                                                                                                    |  |  |
|                                                                                                    | Function control        | Select the functions to be controlled via softkeys and OK inputs                                                                                                    |  |  |
|                                                                                                    | Time/date               | Time, date, display format                                                                                                    |  |  |
|                                                                                                    | Meas. point description | Free input of a tag number, can be called from the diagnostics menu                                                                                                    |  |  |
|                                                                                                    | Release of options      | Option activation via TAN                                                                                                    |  |  |
|                                                                                                    | Reset to default        | Reset all parameters to factory setting                                                                                                    |  |  |
|                                                                                                    | Passcode entry          | Change passcodes                                                                                                    |  |  |
|                                                                                                    | Firmware update         | Update the firmware using an Update Card                                                                                                    |  |  |
|                                                                                                    | Logbook                 | Select the events to be recorded                                                                                                    |  |  |

and par

### Overview of Parameter Setting

## Parameter Setting Menu

| FRONT Module: Display Settings |                                                  |  |  |
|--------------------------------|--------------------------------------------------|--|--|
| Language                       | Select the menu language                         |  |  |
| Units <sup>1)</sup>            | Select the measurement units                     |  |  |
| Formats <sup>1)</sup>          | Select the display format                        |  |  |
| Measurement display            | Representation of measured values on the display |  |  |
| Display                        | Brightness/contrast, auto-off                    |  |  |
| BASE Module: Signal            | Outputs and Inputs, Contacts                     |  |  |
| Output current I1, I2          | Separately adjustable current outputs            |  |  |
| Contact K4                     | Failure signaling                                |  |  |
| Contacts K3, K2, K1            | Separately adjustable relay contacts             |  |  |
| Inputs OK1, OK2                | Optocoupler signal inputs                        |  |  |

## **Parameter Setting Menu**

| and the          |
|------------------|
|                  |
| 10.00            |
|                  |
| _~~ !            |
| L <u>e u</u> nar |
|                  |

#### PH 3400(X)-035 module

| Operating Mode 1)                                                                                                    | Analog or ISM                                                                                                    |
|----------------------------------------------------------------------------------------------------|----------------------------------------------------------------------------------------------------|
| Input Filter                                                                                                    | Noise Suppression                                                                                                    |
| Sensor Data<br>• Sensor Type<br>• Temperature Detection<br>• Sensoface<br>• Sensor Monitoring Details                                                                                                    | Representation of measured values on the display:<br>- Selection (automatic for ISM)<br>- Selection (automatic for ISM) for meas / cal<br>Slope, zero, ORP offset, Sensocheck ref./glass electrode, response<br>time, sensor operating time <sup>2)</sup> , sensor wear <sup>3)</sup> , TTM maintenance<br>timer <sup>2)</sup> , DLI Lifetime Indicator <sup>2)</sup> , CIP/SIP counter <sup>2)</sup> , autoclaving<br>counter <sup>2)</sup> |
| Cal preset values<br>• Calimatic buffer<br>- Mettler-Toledo<br>- Knick CaliMat<br>- DIN 19267<br>- NIST standard / technical<br>- Hamilton<br>- Kraft<br>- Hamilton A/B<br>- HACH<br>- Ciba<br>- Reagecon<br>- Table<br>• Drift check<br>• Calibration timer<br>• Tolerance adjustment |                                                                                                    |
| TC process medium                                                                                                    | Set the temperature compensation                                                                                                    |
| ORP/rH value<br>• Reference electrode<br>• ORP conversion to SHE<br>• Calculate rH with factor                                                                                                    |                                                                                                    |
| Delta function                                                                                                    | (Output value = measurement - delta value)                                                                                                    |
| Messages<br>• pH value<br>• ORP value<br>• rH value<br>• Temperature<br>• mV value                                                                                                    | Off, device limits max., variable limits                                                                                                    |
| Devaluate ISM sensor                                                                                                    |                                                                                                    |

## **Calibration Menu**

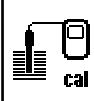

### PH 3400(X)-035 module

Calimatic Entry of buffer values Product calibration Data entry ORP calibration Temp probe adjustment <sup>1)</sup>

Compensating for lead length

### Maintenance Menu

**BASE module** 

Current source

Output current definable 0 ... 22 mA

#### PH 3400(X)-035 module

Sensor monitor Temp probe adjustment <sup>2)</sup> pH / ORP input, RTD, Temp, Impedance glass + ref. el. Compensating for lead length)

### Dia

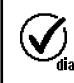

| 90 | gnostics Men                                                                     | u                                                                                                    |
|----|----------------------------------------------------------------------------------|----------------------------------------------------------------------------------------------------|
| I  | Diagnostics messages<br>Meas. point description<br>Logbook<br>Device description | List of all messages<br>Shows the tag number and annotation<br>Shows the last events with date and time<br>Hardware version, Serial no., (Module) Firmware, Options |
|    | FRONT module                                                                     |                                                                                                    |
|    | Module diagnostics<br>Display test<br>Keypad test                                |                                                                                                    |
|    | BASE module                                                                      |                                                                                                    |
|    | Module diagnostics                                                               |                                                                                                    |

Input/output status

#### PH 3400(X)-035 module

Module diagnostics Sensor diagnostics

Internal function test Sensor monitor, sensor diagram, cal/adj record, temp. offset log1), sensor wear monitor<sup>3)</sup>, load diagram <sup>2), 3)</sup>, statistics

## Index

Protos PH 3400(X)-035 Module

### A

Adaptive calibration timer 72 Adjusting the temperature probe (Protos 3400) 67 Adjusting the temperature probe (Protos II 4400) 40 Adjustment 25 Administrator level 42 Appendix 87 Application in hazardous locations 7 Automatic buffer recognition (Calimatic) 30 Automatic temperature compensation 27

### В

BASE module, parameter setting 63 Behavior during messages 66 Bilinear characteristic 64 Buffer tables 88 Buffer values, manual entry for calibration 32

#### С

Calculation Blocks 57 Calibration 24 Calibration/adjustment record 73 Calibration by entering data from premeasured electrodes 36 Calibration methods 26 Calibration timer 72 Calibration with sampling 34 Calimatic 30 Cal preset values 49 Cal record 73 CIP (Cleaning in Process) 16 Connecting the module 18 Contacts, parameter setting 66 Corrective maintenance 7 Current outputs 63

## Index

Protos PH 3400(X)-035 Module

Current outputs, characteristics 64 Current outputs, minimum spans 87

### D

Data entry of premeasured electrodes 36 Delta function 56 Device description 70 Device firmware 8 Device limits max. 62 Diagnostic functions 69 Diagnostic functions, ISM 14 Diagnostic messages 76 Diagnostic messages as favorite 74 Disposal 2

### E

Electrostatic discharge (ESD) 18 EMC 86 ESD shield 18 Explosion protection, safety instructions 7

### F

Factory setting 60 Favorites 74 Firmware version 8 First adjustment (ISM) 26 Function control matrix 74

#### Η

Hardware and firmware version 8

#### I

Installing the module 18 Intended use 6 ISM diagnostics 14 ISM first adjustment 11 ISM - Intelligent Sensor Management 9

## Index

Protos PH 3400(X)-035 Module

ISM parameter setting 12 ISM plug and measure 10 ISM predictive maintenance 13 Isothermal potential 37

### J

Jumper 19

#### L

Linear characteristic 64 Lineare Temperaturkompensation 55 Load diagram, diagnostics 15 Lock icon 43 Locking a function 43 Logarithmic output curve 65 Logbook (Diagnostics menu) 69 Logbook (parameter setting) 60

#### Μ

Maintenance, functions, ISM 13 Maintenance menu 67 Manual entry of buffer values 32 Manual temperature compensation 27 Message icons 62 Message list 76 Messages 77 Messages with Protos 3400(X) 77 Messages with Protos II 4400(X) 80 Minimum spans for current outputs 87 Module compatibility 8 Module diagnostics 71 Module firmware 8 Module installation 18 Monitoring functions for calibration 37
# Index

Protos PH 3400(X)-035 Module

## 0

One-point calibration 26 Open parameter setting 44 Operating levels 42 Operator level 42 Optocoupler inputs 66 ORP calbration/adjustment 38 ORP related to the standard hydrogen electrode 38 ORP/rH value 56 Output filter 66 Overview of parameter setting 102

### Ρ

Parameter setting 41 Parameter setting: Cal preset values 49 Parameter setting, ISM 12 Parameter setting: ORP/rH value 56 Parameter setting, overview 102 Parameter setting, sensor data 47 Predictive maintenance, ISM 13 Product calibration 34

### R

Rated operating conditions 86 Release (softkey function) 43 Restore factory settings 60 Returns 2

### S

Safety Instructions 7 Secondary displays 74 Sensoface criteria 46 Sensoface on/off 45 Sensor connection 19 Sensor diagram 73 Sensor monitor (Diagnostics menu) 71

## Index

Protos PH 3400(X)-035 Module

Sensor monitoring details 45 Sensor monitoring details, ISM 12 Sensor monitor (Maintenance menu) 67 Sensor wear monitor 14 Serial number 8 SIP (Sterilize in Process) 16 Softkeys, function control 74 Solution Ground SG 19 Specifiable buffer sets 101 Specifications 83 Start (4 mA) and end (20 mA) 63 Statistics 73 Statistics, ISM 15

## Т

Table of contents 3 TC process medium 53 Technical data 83 Temperature compensation during calibration 27 Temperature dependence of reference systems measured against SHE 39 Temperaturkompensation des Messmediums 55 Temp. offset log 73 Temp probe adjustment (Protos 3400) 67 Temp probe adjustment (Protos II 4400) 40 Terminal plates 17 Three-point calibration 26 Tolerance adjustment 49 Trilinear characteristic 64 Two-point calibration 26

### V

Variable limits 62 Viewing level 42

#### W

Wiring examples 19

# Index

Protos PH 3400(X)-035 Module

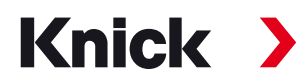

Knick Elektronische Messgeräte GmbH & Co. KG

#### Headquarters

Beuckestraße 22 • 14163 Berlin Germany Phone: +49 30 80191-0 Fax: +49 30 80191-200 info@knick.de www.knick.de

Local Contacts www.knick-international.com

Copyright 2020 • Subject to change Version: 9 This document was published on November 13, 2020. The latest documents are available for download on our website below the corresponding product description.

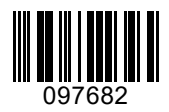